## EBC24

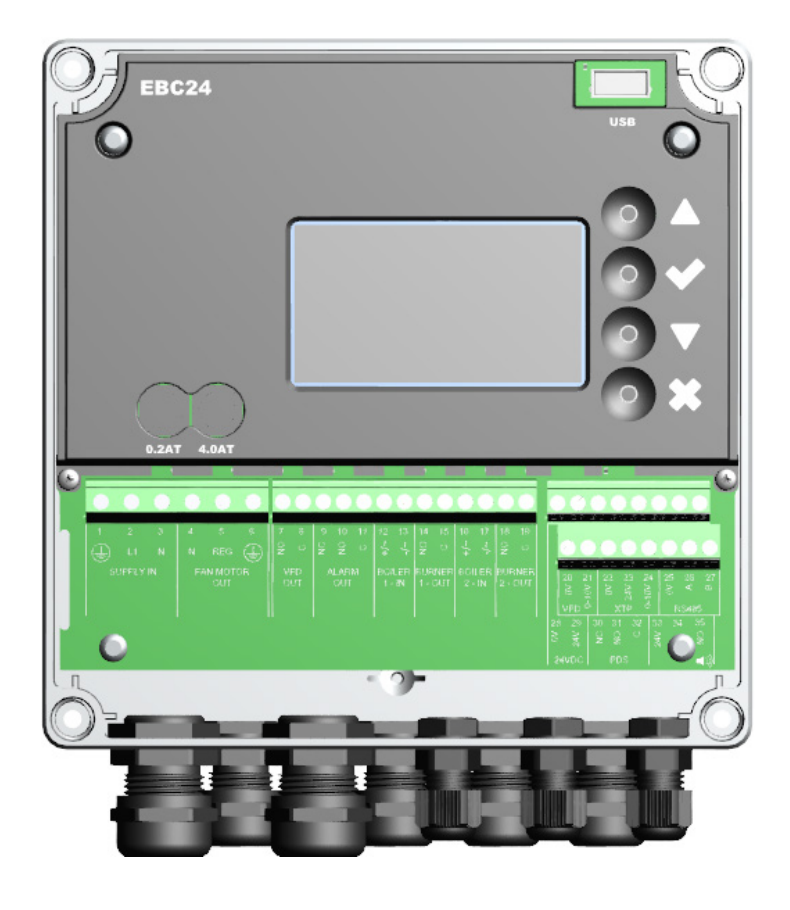

# Instructions de montage, d'installation et d'utilisation

Lisez et gardez ces instructions!

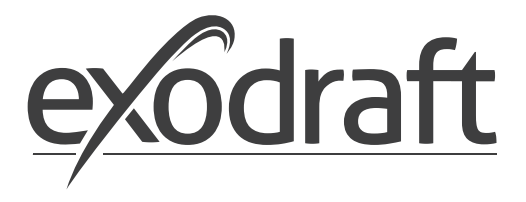

FR

| 1. | Spécifi                                                                                                    | ications techniques                                                                                                    | <b>.4</b>                                                                                |
|----|----------------------------------------------------------------------------------------------------|----------------------------------------------------------------------------------------------------|------------------------------------------------------------------------------------------|
|    | 1.1                                                                                                    | Dimensions et capacité                                                                                                    | .4                                                                                       |
| 2. | Inform<br>2.1<br>2.2<br>2.2.1<br>2.3<br>2.3.1<br>2.3.2<br>2.4<br>2.5<br>2.5.1<br>2.5.2<br>2.5.3<br>2.6<br>2.7<br>2.7.1<br>2.8<br>2.9<br>2.10 | hations du produit .         Accessoires         Raccordement         Diagramme de connexion         Structure de l'interface utilisateur         Panneau         Bornier         Installation mécanique         Affichage         Utilisation de l'interface         Configuration de langue         Ecran d'accueil verrouillé.         Introduction à l'interface d'utilisateur         Configuration         Réglage du tirage de cheminée         Pre/post-ventilation         Capteur de Température.         Menu rapide de point de consigne.                                                                                 | <b>.</b> 5<br>.6<br>.7<br>.8<br>.9<br>10<br>11<br>12<br>13<br>14<br>15<br>16<br>17<br>17 |
| 3. | Param                                                                                                    | lètrages et dépannage                                                                                                    | <b>18</b>                                                                                |
|    | 3.1                                                                                                    | Codes d'erreur                                                                                                    | 18                                                                                       |
|    | 3.2                                                                                                    | Aperçu du menu de service.                                                                                                    | 18                                                                                       |
|    | 3.2.1                                                                                                    | Diodes électroluminescentes et plaque à bornes                                                                                                    | 20                                                                                       |
|    | 3.2.2                                                                                                    | Interrupteur entre les fonctions de base du régulateur de pression et de l'air soufflé                                                                                                    | 21                                                                                       |
| 4. | Contro<br>4.1<br>4.2<br>4.3<br>4.4<br>4.4.1<br>4.4.2<br>4.4.3<br>4.4.4<br>4.4.5<br>4.4.6<br>4.4.7                                            | De de la pression du ventilateur de cheminée exodraft       2         Application       5         Fonctionnement       5         Connexion électrique       5         Exemples de câbles       5         Une chaudière       5         Vine chaudière avec contact libre de potentiel       5         Une chaudière et une surveillance supplémentaire avec PDS       5         Une chaudière avec contact sans potentiel et entrée de capteur de température.       5         Deux chaudières à fonctionnement continu avec ventilateur de cheminée.       5         Une Chaudière connectée à un convertisseur de fréquence       5 | 22<br>22<br>22<br>22<br>23<br>24<br>25<br>26<br>27<br>28<br>29                           |
| 5. | <b>Régula</b>                                                                                                    | ation de la pression du ventilateur d'air soufflé.                                                                                                    | <b>30</b>                                                                                |
|    | 5.1                                                                                                    | Application                                                                                                    | 30                                                                                       |
|    | 5.2                                                                                                    | Mode d'opération                                                                                                    | 30                                                                                       |
|    | 5.3                                                                                                    | Connexion électrique                                                                                                    | 30                                                                                       |
|    | 5.4                                                                                                    | Exemples de câbles                                                                                                    | 30                                                                                       |
|    | 5.4.1                                                                                                    | Connexion du convertisseur de fréquence/relais MPR.                                                                                                    | 31                                                                                       |
| 6. | Déclar                                                                                                    | ration de conformité de l'Union Européenne                                                                                                    | 32                                                                                       |

#### Symboles:

Les symboles suivants sont utilisés dans ce manuel pour attirer l'attention sur un danger potentiel ou sur des informations importantes concernant le produit.

#### Symbole d'interdiction:

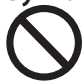

Le non-respect des instructions marquées d'un symbole d'interdiction est associé à une blessure grave ou à la mort.

#### Symbole de danger:

Le non-respect des instructions marquées d'un symbole de danger est associé à des blessures corporelles ou à des dommages matériels.

#### POUR REDUIRE LE RISQUE D'INCENDIE, DE CHOC ELECTRIQUE, OU DE BLESSURES, OBSERVEZ LES INSTRUCTIONS SUIVANTES:

Utilisez cet appareil de la manière indiquée par le fabricant. Si vous avez des questions, contactez le fournisseur.

• Avant toute intervention sur l'appareil : mettez l'appareil sous tension et veillez à ce que personne ne puisse le remettre en marche accidentellement.

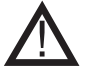

- Les travaux d'installation doivent être effectués par des personnes qualifiées conformément aux prescriptions légales en vigueur.
- Suivre les instructions du fabricant ainsi que les consignes générales de sécurité.
- Cet appareil doit être mis à la terre pendant l'installation.

#### Eliminati

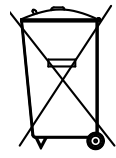

Aucune exigence particulière en matière d'élimination. L'élimination de ce produit doit être effectuée conformément aux prescriptions légales concernant les déchets électroniques.

| Installation: |  |
|---------------|--|
|               |  |

Installateur:

Date d'installation:

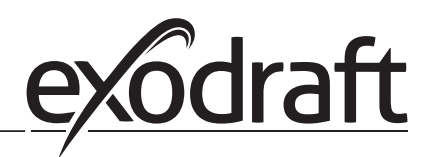

В

## 1. Spécifications techniques

## 1.1 Dimensions et capacité

| exodraft EBC24                     |                                |                                   |                                       |
|------------------------------------|--------------------------------|-----------------------------------|---------------------------------------|
| Alimentation                       | V                              | 1x 230 V / 50 Hz                  |                                       |
| Charge du moteur max.              | kW/hp<br>(puissance de sortie) | 0.35/0.5                          |                                       |
| Température de fonctionne-<br>ment | °C                             | -20 to 50                         | Α                                     |
| Sélection des opérations           | Pa                             | 0-500                             | ↓ ↓ ↓ ↓ ↓ ↓ ↓ ↓ ↓ ↓ ↓ ↓ ↓ ↓ ↓ ↓ ↓ ↓ ↓ |
| Tolérance                          | Pa                             | +/-5%                             | 0                                     |
| Alimentation 24V                   | mA                             | 100 Max.                          |                                       |
| Signal de commande VFD             | VDC/mA                         | 0-10 / Max. 10                    |                                       |
| Relais de commande et<br>d'alarme  | Max                            | 230 VAC/4A AC1 - 24 VDC/2A<br>DC1 |                                       |
| Entrées de chaudière               |                                | 10-48 VDC / 10-230 VAC            |                                       |
| Relais VFD                         | Max                            | 230 VAC/2A AC1 - 24VDC/2A DC1     |                                       |
| Sortie TRIAC                       | VAC                            | 10-230                            |                                       |
| Température entrée                 |                                | Pt1000                            |                                       |
| Dimensions                         | AxBxC                          | 175 x 175 x 100 mm                |                                       |
| Poids                              | kg                             | 1.5                               |                                       |
| indice IP                          |                                | IP 54                             |                                       |
| Fusible                            | А                              | 4.0T                              |                                       |
| Capteur XTP-150                    |                                |                                   |                                       |
| Alimentation                       | VDC                            | 24 VDC(+/- 15%)                   |                                       |
| Classification IP                  |                                | IP 54                             |                                       |
| Sortie sortie                      | VDC                            | 0-10 VDC, max 10 mA               |                                       |
| Température de fonctionne-<br>ment | °C                             | -25 to 50                         |                                       |
| Tolérance                          | Ра                             | +/-5 %                            |                                       |
| Dimensions                         | mm                             | 80 x 82 x 55,5                    |                                       |
| Sonde de cheminée                  |                                |                                   | ]                                     |
| Dimensions                         | Hmm                            | 108                               |                                       |
|                                    | lmm                            | 89                                |                                       |

## 2. Informations du produit

#### Description

EBC24 (Contrôle de chauffe-eau exodraft) est un composant de commande spécialement développée pour la régulation de pression constante du tirage de cheminée. Disponible en deux variants:

- EBC24EU01 convient pour une installation intérieure
- EBC24EU02 convient pour une installation extérieure

En changeant la configuration, EBC24 peut également:

• R réguler l'apport d'air frais dans la chaudière (voir section 4).

#### Structure du guide

EBC24 peut être utilisé soit pour contrôler les ventilateurs de cheminée exodraft, soit pour contrôler les ventilateurs d'air soufflé.

Le guide est divisé en six sections:

- Section 1. Spécifications
- Section 2. Informations du produit.
- Section 3. Paramètres et dépannage

Section 4. Régulation de la pression des ventilateurs de cheminée exodraft (réglage par défaut)

- EBC24 assure et surveille une pression constante dans la cheminée.
- EBC24 peut également être utilisé pour les systèmes de chaudières avec brûleurs modulants.
- L'automatisation surveille le tirage dans la cheminée, ce qui désactive le brûleur en cas de dysfonctionnement.
- L'automatisation est conçue à la fois pour les chaudières à combustibles solides, les chaudières à gaz atmosphériques et les chaudières avec chalumeaux à gaz et fioul.
- EBC24 peut commander un ventilateur de cheminée directement ou indirectement par l'intermédiaire d'un convertisseur de fréquence.

Section 5. Régulation de la pression du ventilateur d'air soufflé

- EBC24 est utilisé pour la commande d'un ventilateur de soufflage.
- EBC24 assure et surveille une pression constante dans la chaudière.
- L'automatisation surveille la pression dans la chaudière, ce qui désactive le brûleur en cas de dysfonctionnement.
- EBC24 peut commander un ventilateur d'air soufflé directement ou indirectement via un convertisseur de fréquence.

Section 6: Déclaration de conformité de l'Union Eruopéenne

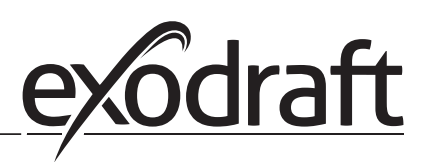

#### EBC24 comprend ce qui suit:

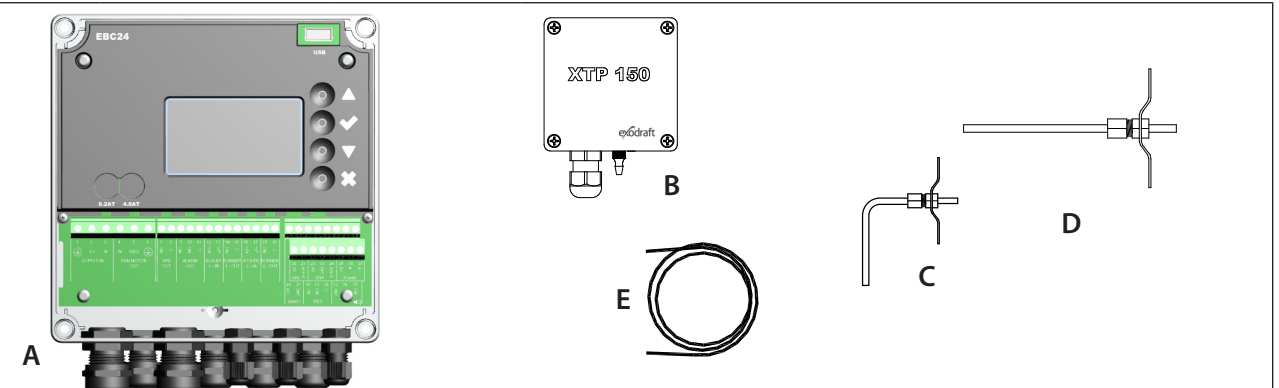

| Pos. | Partie                            | Article no. | Fonction                                                                                                    |  |
|------|-----------------------------------|-------------|----------------------------------------------------------------------------------------------------|--|
| A    | EBC24                             | EBC24EU01   | Contrôle des ventilateurs de cheminée et de soufflage. Pour installation intérieure.                        |  |
|      |                                   | EBC24EU02   | Contrôle des ventilateurs de cheminée et de soufflage. Pour installation à l'extérieur.                     |  |
| В    | Capteur de pression (XTP)         | XTP150      | Mesure la pression de l'air dans la chaudière, la cheminée ou la pression atmosphérique extérieure.         |  |
| С    | Sonde de mesure<br>pour EBC24EU01 | 3200814     | Mesure la pression dans la cheminée. (EBC24EU01)                                                            |  |
| D    | Sonde de mesure<br>pour EBC24EU02 | 3200813     | Mesure la pression dans la cheminée. (EBC24EU02)                                                            |  |
| E    | Tuyau en silicone<br>2 m.         | 2000335     | Fournit le capteur de pression (XTP) avec la pression de référence de la sonde de mesure ou de l'extérieur. |  |
|      | Instructions                      | 3120070     |                                                                                                    |  |

#### 2.1 Accessoires

| Partie            | Article no. | Fonction                                        |  |  |  |
|-------------------|-------------|-------------------------------------------------|--|--|--|
| Relais            | ES12        | Pour le raccordement de plus de deux chaudières |  |  |  |
| PDS externe       | PDSBOX      | Mesure la pression dans la cheminée             |  |  |  |
| Interrupteur Rép. | REP-AFB     | Interrupteur d'isolement                        |  |  |  |

#### 2.2 Raccordement

#### Longueur du câble

Longueur de cable Max entre EBC24 et XTP : 100 m.

Longueur de câble Max. entre EBC24 et le ventilateur / ventilateur de cheminée : 100 m. Longueur de câble Max. entre XTP et sonde de mesure 2 m.

#### 2.2.1 Diagramme de connexion

EBC24 doit être monté et connecté comme indiqué sur le schéma ci-dessous.

| Image: Second second second | A A A A A A A A A A A A A A A A A A A                                                                                                    |
|----------------------------------------------------------------------------------------------------|----------------------------------------------------------------------------------------------------|
| Contrôle de.                                                                                                    | Procédure de montage                                                                                                    |
| Ventilateur de<br>cheminée<br>Remarque!                                                                                                    | <ul> <li>Installez l'EBC24EU01 et le transducteur de pression (XTP) dans la chaufferie.</li> <li>Montez la sonde de mesure (A) dans le conduit de la chaudière ou dans le collecteur.<br/>Cependant, pour les chaudières atmosphériques, la sonde doit toujours être positionnée<br/>après le coupe-tirage.</li> <li>Raccordez le tuyau de la sonde de mesure à la borne négative du capteur de pression "B1".</li> <li>Lorsque la sonde de mesure est placée à l'extérieur, elle doit être installée de manière à<br/>éviter la formation de condensation ou de glace. EBC24EU02 est livré avec une sonde de<br/>mesure droite.</li> <li>EBC24 doit toujours être installé là où il est protégé du vent et des intempéries<br/>(pluie, neige, etc.)</li> </ul> |
| Ventilateur d'air soufflé                                                                                                    | <ul> <li>Installez la commande et le capteur de pression (XTP) dans la chaudière.</li> <li>Raccordez le tuyau pour mesurer la pression de référence (pression atmosphérique ex-<br/>térieure) à la borne négative "B1" du capteur de pression. Faites passer le tuyau à l'extérieur<br/>du bâtiment à un endroit non exposé aux intempéries. L'extrémité ouverte du tuyau peut<br/>être installée à l'intérieur d'une boîte comme décrit en haut de la page suivante.</li> </ul>                                                                                                    |
| Remarque!                                                                                                    | <ul> <li>Particulièrement si vous désirez une pression positive* dans la cheminée/chaudière :</li> <li>Raccordez le tuyau à la borne positive du capteur de pression "B2".</li> <li>EBC24 est livré avec seulement 2 m de tuyau.</li> </ul>                                                                                                    |

#### Remarque!

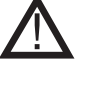

<sup>4</sup> Le réglage par défaut de l'EBC24 est pour la régulation de la dépression, mais les prescriptions légales locales peuvent exiger une pression positive constante.

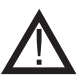

\*\*N'installez pas le capteur de pression dans un boîtier étanche à l'air, car il utilise la pression atmosphérique comme référence.

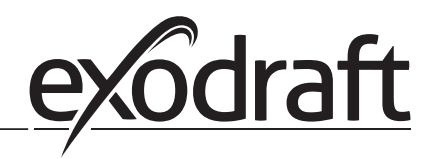

## Veillez à positionner correctement le capteur de pression (XTP).

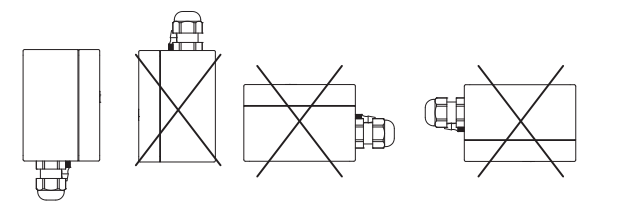

#### Remarque

Ne pas souffler dans les valves du XTP.

#### Installation extérieure du manomètre (XTP)

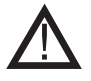

Pour une installation à l'extérieur, placez le capteur de pression là où il n'est pas exposé aux intempéries. Pour une installation à l'extérieur, le capteur de pression doit être placé dans une boîte munie d'un trou (Ø2mm) dans le fond. Le trou sert à assurer une pression de référence correcte et empêche l'entrée d'eau.

Si le capteur de pression est placé à un endroit où les insectes ont accès à l'extrémité libre, il est recommandé d'installer un filtre fritté.

#### 2.3 Structure de l'interface utilisateur

#### 2.3.1 Panneau

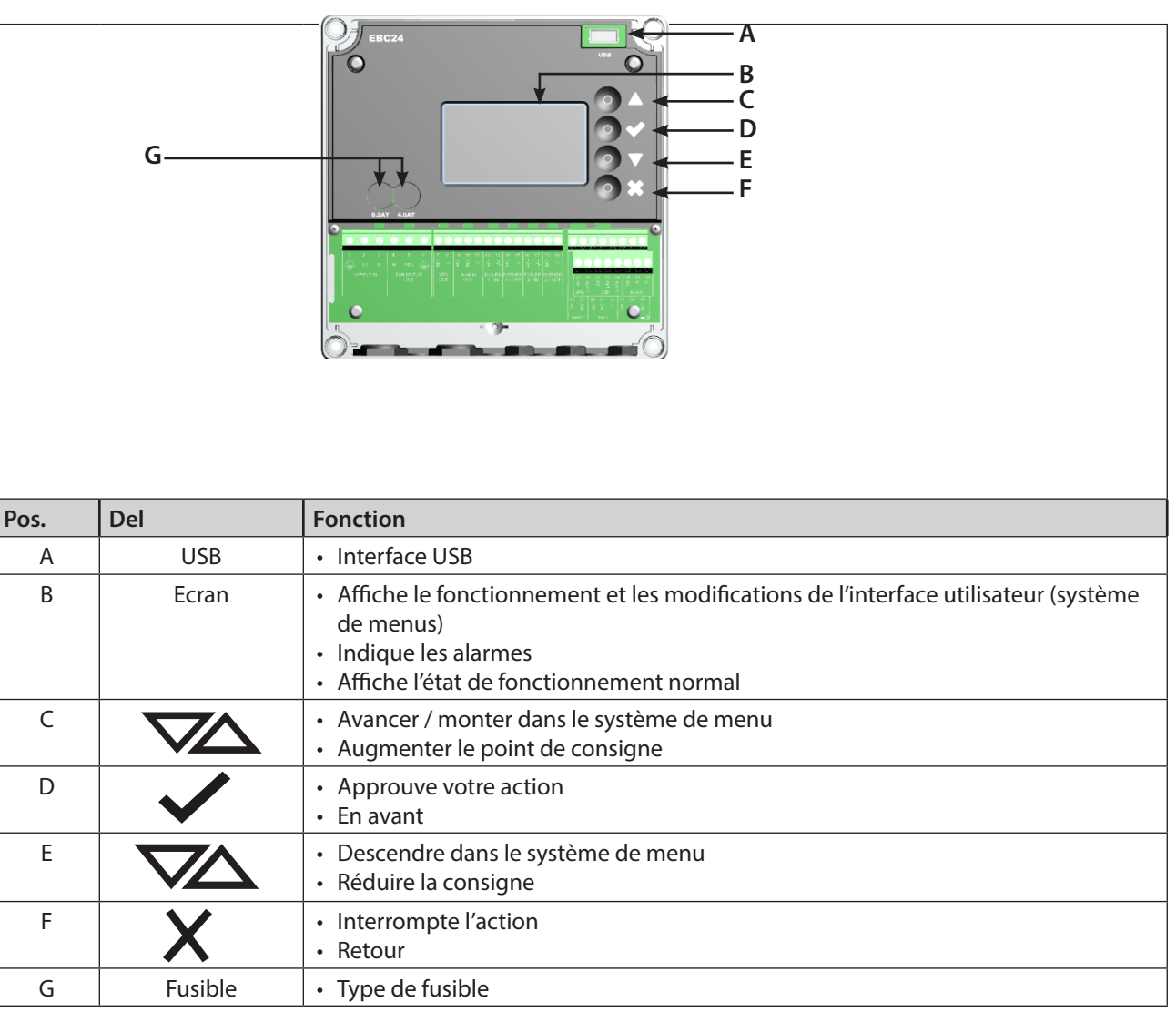

#### 2.3.2 Bornier

Ce qui suit explique les possibilités de raccordement pour le bornier.

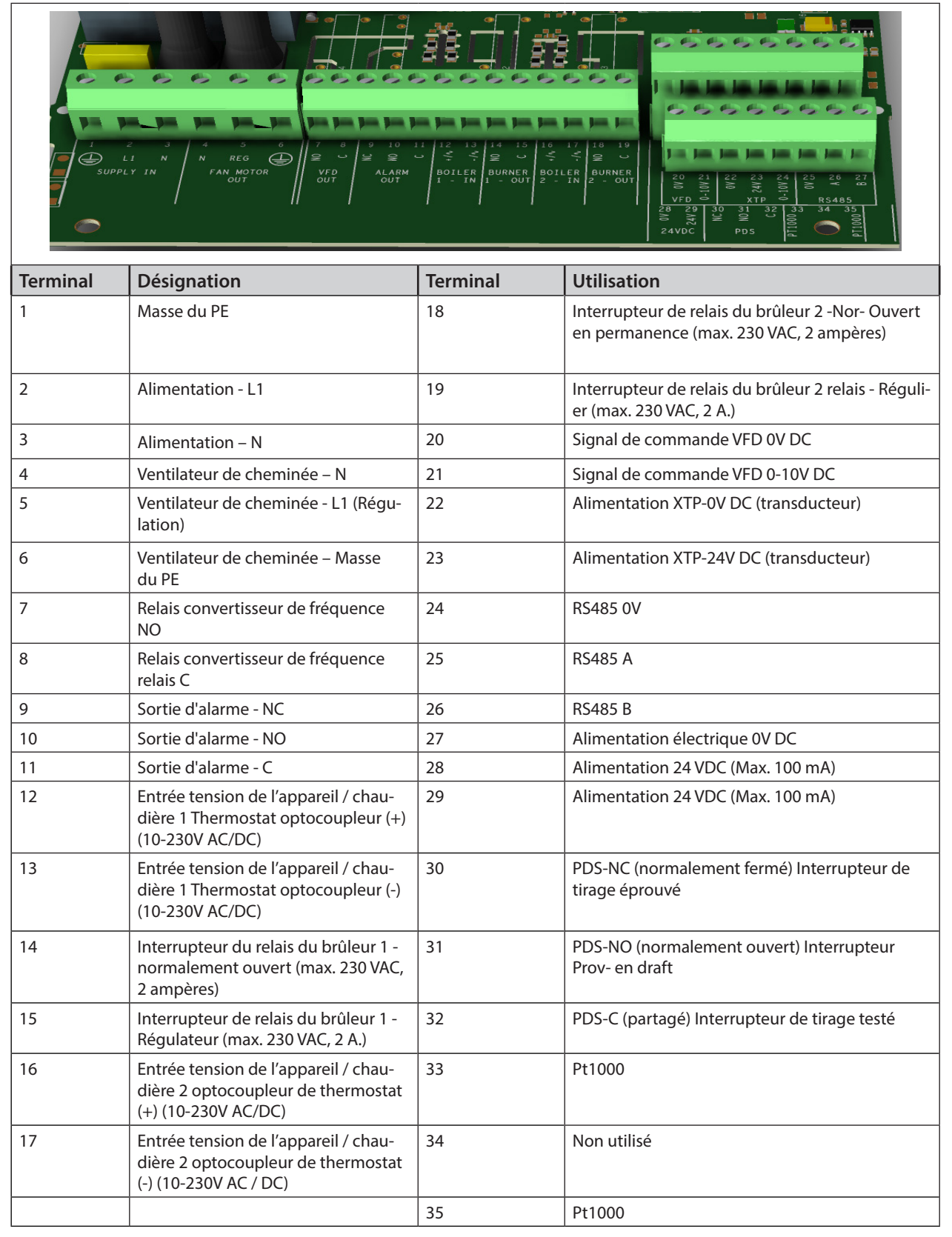

\* La longueur de câble entre la sortie 0-10V (bornes 20 et 21) ne doit pas dépasser 100 m de câble blindé 3 x 0,75 mm2.

\*\* Toutefois, les bornes 30,31 et 32 peuvent également être utilisées pour connecter d'autres équipements auxiliaires de surveillance.

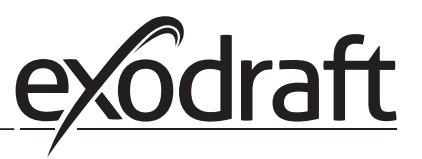

#### 2.4 Installation mécanique

La commande et le transducteur doivent être installés à l'intérieur, de préférence dans la chaudière. La commande n'a pas besoin d'être installée dans une armoire.

#### Contrôle EBC24

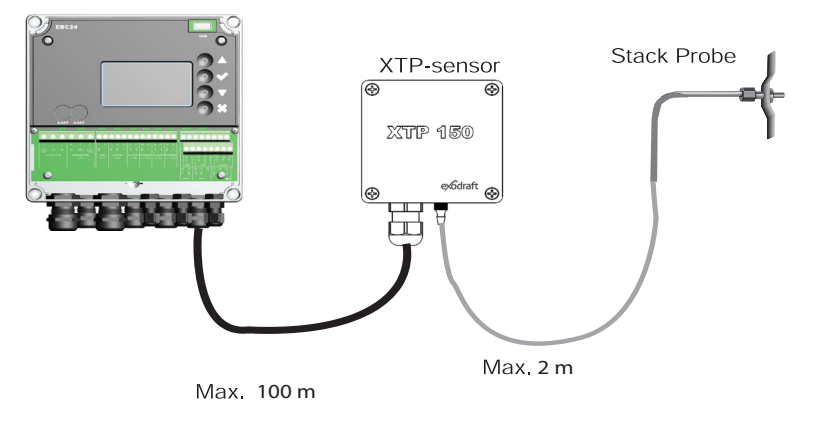

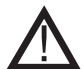

N'installez pas le transducteur dans un boîtier hermétique. Il utilise la pression de chaudière/pression atmosphérique comme pression de référence.

La commande peut être installée directement sur le mur ou dans un endroit similaire.

Enlevez le couvercle.

Les trous de montage sont placés sous les vis en plastique pour maintenir le couvercle en place. La distance entre la commande et le transducteur ne doit pas dépasser 100 m.

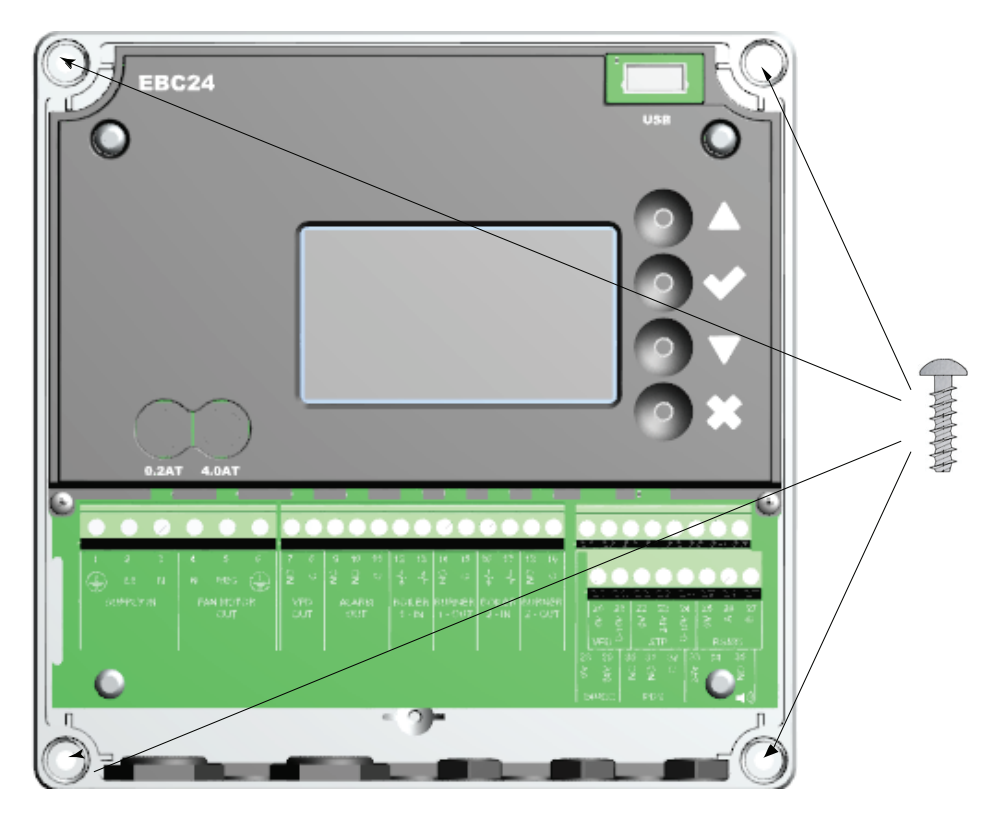

#### 2.5 Affichage

Le schéma ci-dessous montre la disposition de l'affichage sur l'EBC24. Toutes les valeurs d'affichage possibles sont indiquées:

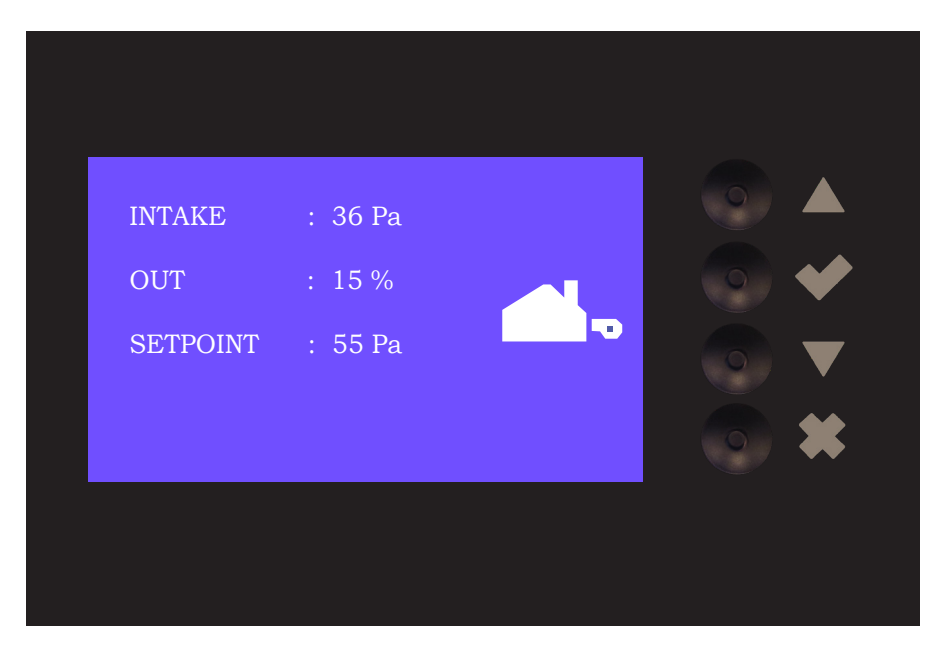

Le but de l'écran est d'indiquer:

- Informations de fonctionnement (pression, etc.)
- Alarmes
- Paramètres
- Points de consigne
- USB

#### 2.5.1 Utilisation de l'interface

L'interface utilisateur est pilotée par quatre touches avec les fonctions suivantes:

| Indices          | Fonction                                                                                                    |
|------------------|----------------------------------------------------------------------------------------------------|
|                  | <ul> <li>Activer le menu de service</li> <li>Modifier et enregistrer les réglages</li> </ul>                                                                                                    |
| $\nabla\!\Delta$ | Aller au point de menu et réglez la valeur                                                                                                    |
| X                | <ul> <li>Retour à l'écran de fonctionnement à partir de n'importe quel point du système de menu</li> <li>Réinitialiser l'alarme lorsque « Réinitialisation manuelle » est sélectionné dans le menu 2.3</li> </ul> |

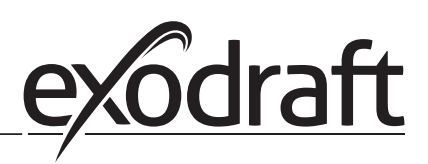

#### 2.5.2 Configuration de la langue

Il est possible de changer la langue de l'écran. La langue paramétrée par défaut est l'anglais. Pour configurer la langue, suivez les étapes ci-dessous :

| Etape | Action                                                                                                    | Ecran                                                                     |
|-------|----------------------------------------------------------------------------------------------------|---------------------------------------------------------------------------|
| 1     | <ul> <li>Allez dans le Main Menu (Enter chech mark)</li> <li>Select 4. User Interface</li> </ul>                                                                                            | MAIN MENU<br>1 REGULATION<br>2 ALARM<br>3 SERVICE<br>4 USER INTERPACE     |
| 2     | Selectionnez 1. Display                                                                                                    | USER INTERFACE                                                            |
| 3     | Selectionnez 1. Language                                                                                                    | DISPLAY<br>A 1<br>EANRAUCE<br>2 UNTS<br>3 LCD BACKLIGHT<br>4 LCD CONTRAST |
| 4     | <ul> <li>Utilisez les flèches pour changer la langue</li> <li>Terminez en cochant la case pour confirmer le choix</li> <li>La langue d'affichage devrait désormais être modifiée</li> </ul> | DISPLAY<br>411<br>LANGUAGE                                                |

#### 2.5.3 Ecran d'accueil verrouillé

L'accès au menu est accessible par défaut. Il est cependant possible de verrouiller l'écran avec un code.

| Pour | activer | 011 | désactiver | ما | code  | suivez | امد | étar | าคร | ci-de |      |     |
|------|---------|-----|------------|----|-------|--------|-----|------|-----|-------|------|-----|
| FOUI | activer | ou  | uesactivei | ie | coue, | SUIVEZ | ies | eta  | JES | CI-U  | 2220 | us. |

| Etape | Action                                                                                                    | Ecran                                                                                                    |  |  |  |
|-------|----------------------------------------------------------------------------------------------------|----------------------------------------------------------------------------------------------------|--|--|--|
| 1     | <ul> <li>Accédez au menu principal</li> <li>Sélectionnez 3. Service</li> </ul>                                        | MENU PRINCIPAL<br>1 REGULATON<br>2 ALARME<br>ESISTIVICES<br>4 INTERFACE UTILISATEUR                            |  |  |  |
| 2     | Sélectionnez 7. Activer Pin                                                                                           | SERVICE 3<br>2 AFFICHAGE E/S<br>3 OPTION<br>4 REGLACES USINE<br>5 MODE MANUAL<br>6 CONFIG USB<br>7 ACTIVER PIN |  |  |  |
| 3     | <ul> <li>Utilisez les flèches pour activer ou désactiver</li> <li>Confirmez/Sauvegardez en cochant la case</li> </ul> | SERVICE 3.7<br>ACTIVER PIN                                                                                     |  |  |  |

Si vous avez choisi d'activer le code:

- · Accéder au menu de service (maintenir le bouton de contrôle enfoncé pendant 5 secondes)
- Entrez le code 3142
- Choisissez à l'aide des flèches et confirmez avec le bouton de contrôle

ENTER CODE PIN 3142

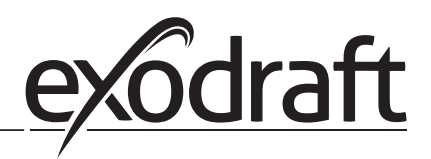

#### 2.6 Introduction à l'interface d'utilisateur

#### Structure du menu

Seul le personnel qualifié doit utiliser le menu de service

Le menu de service se compose de quatre menus principaux, chacun divisé en sous-menus:

- 1. Regulation
- 2. Alarme •
- 3. Service •
- 4. Interface utilisateur

#### MAIN MENU

- 1 REGULATION 2 ALARM
- **3 SERVICE**

|         | Desc                                                                                     | ription de la fonction                                                                                                    | L'affichage indique                                                                                                    |
|---------|------------------------------------------------------------------------------------------|----------------------------------------------------------------------------------------------------|----------------------------------------------------------------------------------------------------|
| Menu: 1 | <ol> <li>1.1</li> <li>1.2</li> <li>1.3</li> <li>1.4</li> <li>1.5</li> <li>1.6</li> </ol> | Regulation Pression: 0-95%: 0-150 Pa<br>Mode Pression: continu ou intermittent<br>Pre-ventilation: mode temps et vitesse<br>Post-ventilation: mode temps et vitesse<br>Sonde: Plage min. et max.<br>Propietes: Voir 2.9 Aperçu du menu Service                                                                                                    | REGULATION 1<br>1 REGLER PRESSION<br>2 MODE PRESSION<br>3 PRE-VENTILATION<br>4 POST-VENTILATION<br>5 SONDE<br>6 PROPRIETES |
| Menu: 2 | 2.1<br>2.2<br>2.3                                                                        | Erreur: Type d'alarme<br>Erreur log: journal des alarmes couvrant<br>19 lectures<br>Remise Reglage: Automatique ou manuel                                                                                                    | ALARME 2<br>1 ERREUR<br>2 ERREUR LOG<br>3 REMISE REGLAGE                                                                   |
| Menu: 3 | 3.1<br>3.2<br>3.3<br>3.4<br>3.5<br>3.6                                                   | Version: Numéro de version<br>Affichage E/S: Moniteur/activateur d'entrée/sortie<br>Option: Cycle de roulement, amorçage,<br>temporisation d'entrée du courant d'air.<br>Reglages usine: réglages par défaut<br>Mode manual: sortie TRIAC/convertisseur de<br>fréquence 0-100%<br>Configuration USB: Mise à jour du firmware,<br>fichiers de configuration | SERVICE 3<br>1 VERSION<br>2 AFFICHAGE E/S<br>3 OPTION<br>4 REGLAGES USINE<br>5 MODE MANUAL<br>6 CONFIG USB                 |
| Menu: 4 | 4.1                                                                                      | Affichage: Langue, unités et paramètres LCD                                                                                                    | INTERFACE UTILISATEUR<br>1 DISPLAY                                                                                         |

Voir 2.9 Menu de service, pour une vue d'ensemble détaillée.

#### 2.7 Configuration

#### 2.7.1 Réglage du tirage de cheminée

Pour régler la pression dans la cheminée, procédez comme suit:

| Trin | Manutention                                                                                                    | Affichage                                                                                                    |
|------|----------------------------------------------------------------------------------------------------|----------------------------------------------------------------------------------------------------|
| 1    | <ul> <li>Démarrage du système</li> <li>EBC24 affiche la pression négative réelle (dans cet exemple, 55 Pa)</li> </ul>                                      | SORTIE : 149 Pa<br>SORTIE : 48 %<br>CONSIGNE : 55 Pa                                                                                    |
| 2*   | <ul> <li>Appuyez et maintenez ✓ pendant 5 secondes pour accéder au menu de service</li> <li>Code d'entrée: 3142</li> <li>Sélectionner le menu 1</li> </ul> | MENU PRINCIPAL<br>1 REGULATION<br>2 ALARME<br>3 SERVICE<br>4 INTERFACE UTILISATEUR                                                      |
| 3    | • Sélectionner le menu 1.1                                                                                                    | <b>REGULATION</b> 1<br><b>IREGIRE PRESSION</b><br>2 MODE PRESSION<br>3 PRE-VENTILATION<br>4 POST-VENTILATION<br>5 SONDE<br>6 PROPRIETES |
| 4    | Régler la pression requise                                                                                                    | <b>REGULATION</b> 1 1<br>REGLER PRESSION<br>3∰% : 55 Pa<br>PLAGE 2-95 %                                                                 |

#### Remarque

Cette procédure ne couvre que le réglage de la pression dans la cheminée.

\* Uniquement lorsque le régulateur est verrouillé par code pin.

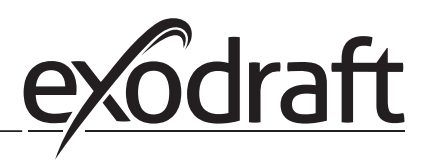

#### 2.8 Pre/post-ventilation

Pour configurer la pre/post-ventilation, suivez les étapes ci-dessous :

| Etape | Action                                                                                                    | Ecran                                                                                                    |
|-------|----------------------------------------------------------------------------------------------------|----------------------------------------------------------------------------------------------------|
| 1     | <ul> <li>Démarrez le système</li> <li>EBC24 affiche la pression négative actuelle (par exemple:<br/>55 pa)</li> </ul>                                    | ENTREE : 149 Pa<br>SORTIE : 100 %<br>CONSIGNE : 55 Pa                                                                    |
| 2*    | <ul> <li>Appuyez et maintenez pendant 5 secondes pour accéder au menu de service</li> <li>Code d'entrée: 3142</li> <li>Sélectionner le menu 1</li> </ul> | MENU PRINCIPAL<br>IREGULATION<br>2 ALARME<br>3 SERVICE<br>4 INTERFACE UTILISATEUR                                        |
| 3     | <ul> <li>Régulation 1</li> <li>Sélectionnez le menu 1.2 : Pre-ventilation</li> <li>Sélectionnez le menu 1.3 : Post-ventilation</li> </ul>                | REGULATION<br>1 REGLER PRESSION<br>2 MODE PRESSION<br>8 PRE-VENTILATION<br>4 POST-VENTILATION<br>5 SONDE<br>6 PROPRIETES |
| 4     | <ul> <li>Sélectionnez le mode 1.3.1 Duree ou le mode 1.3.2 Mode<br/>vitesse</li> </ul>                                                                   | PRE-VENTILATION 13                                                                                                    |
| 5     | <ul> <li>Configurez le temps desiré</li> <li>0-1800 secondes</li> </ul>                                                                                  | PRE-VENTILATION 131<br>DUREE<br>D<br>PLAGE 0-1800 Sec                                                                    |
| 6     | <ul> <li>Fix e 20-100</li> <li>Ou variable</li> <li>Validez et retournez à l'écran d'accueil avec</li> </ul>                                             | PRE-VENTILATION 132<br>MODE VITESSE<br>Procee 100                                                                        |

\* Seulement si le régulateur est verrouillé par un code pin.

#### 2.9 Capteur de Température

Pour activez le capteur de température, suivez les étapes suivantes:

| Etape | Action                                                                                                    | Ecran                                                                                                    |
|-------|----------------------------------------------------------------------------------------------------|----------------------------------------------------------------------------------------------------|
| 1     | <ul> <li>Entrez dans le Menu Principal</li> <li>Sélectionnez 1. Regulation</li> </ul>                                             | MAIN MENU<br>REGULATION<br>2 ALARME<br>3 SERVICE<br>4 INTERFACE UTILISATEUR                                                                    |
| 2     | • Sélectionnez 7. Capteur Temp.                                                                                                   | REGULATION<br>2 MODE PRESSION<br>3 PRE-VENTILATION<br>4 POST-VENTILATION<br>5 SNDE<br>6 PROPRIETES<br>7 CAPTEUR TEMP.                          |
| 3     | Sélectionnez 1. Activer Capteur Temp.                                                                                             | CAPTEUR TEMP<br>ACTIVER CAPTEUR TEMP<br>2 ACTIVER DÉM. AUTO<br>3 COMM.TEMPERATURE<br>4 STOP TEMPERATURE<br>5 OPÉRATION FORCÉE<br>6 ALARME TEMP |
| 4     | <ul> <li>Utilisez les flèches pour activer ou désactiver</li> <li>Cochez la case pour valider et confirmer votre choix</li> </ul> | CAPTEUR TEMP.<br>ACTIVER CAPTEUR TEMP.                                                                                                    |

#### 2.10 Menu rapide de point de consigne

Pour accéder au menu rapide de point de consigne, suivez les étapes suivantes:

| Etape | Action                                                                                                    | Ecran                                                 |
|-------|----------------------------------------------------------------------------------------------------|-------------------------------------------------------|
| 1     | <ul> <li>Démarrez le système</li> <li>EBC24 affiche la pression négative actuelle (par exemple : 55 pa)</li> </ul>                                       | ENTREE : 149 Pa<br>SORTIE : 100 %<br>CONSIGNE : 55 Pa |
| 2     | <ul> <li>Appuyez sur </li> <li>Utilisez les flèches pour configurer la pression</li> <li>Cochez la case pour valider et confirmer votre choix</li> </ul> | REGULATION<br>REGLER PRESSION<br>9<br>PLAGE 0-150 Pa  |

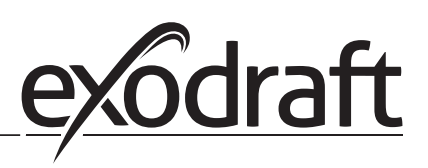

## 3. Paramètrages et dépannage

#### 3.1 Codes d'erreur

La plupart des connexions de bornes sont surveillées pour un fonctionnement correct. Un voyant LED indique l'état de fonctionnement. Si un voyant s'allume, c'est une indication que tout fonctionne correctement, si un voyant s'éteint, cela indique un problème dans le circuit qu'il surveille. De plus, des codes d'erreur sont affichés sur l'écran.

Les codes d'erreur sont:

| Affichage         | Explication                                                                               |  |
|-------------------|-------------------------------------------------------------------------------------------|--|
| A1 Draft Exhaust  | La pression insuffisante peut être due à :                                                |  |
|                   | 1. Le ventilateur de cheminée a une capacité insuffisante                                 |  |
|                   | 2. Défaillance mécanique ou électrique du ventilateur                                     |  |
|                   | 3. Cheminée bouchée                                                                       |  |
|                   | 4. Introduction d'air de dilution excessive                                               |  |
|                   | 5. Le capteur XTP ne réagit pas correctement                                              |  |
| A2 Power Fault    | Indique qu'il y a eu une panne de courant.                                                |  |
| A3 XTP-Exhaust    | Signale un signal déconnecté du capteur XTP côté échappement vers la commande. Peut       |  |
|                   | être causée par :                                                                         |  |
|                   | 1. Perte de connexions                                                                    |  |
|                   | 2. Capteur XTP défectueur                                                                 |  |
|                   | 3. Contrôleur défectueux                                                                  |  |
| A4 Error Start    | Indique que la commande n'a pas été en mesure de relâcher le brûleur dans les 15 minutes. |  |
| A5 Alarm Override | Indique que l'alarme a été ignorée.                                                       |  |
| A6 Draft Input    | Signal manquant de la fonction PDS. Indique une fonction défectueuse.                     |  |
| A7 RS485 error    | Pas de communication entre EBC24 et le réseau modbus                                      |  |
| A8 Priority       | Le projet a été insuffisant et, par conséquent, le contrôle a été prioritaire.            |  |

#### 3.2 Aperçu du menu de service

Le menu de service est construit en 4 niveaux et les sous-menus associés.

| Menu | Menu Sous-menu |     | Fonction                        | Affichage            | Description                                                                                                    | Classification                                                                | Standard                                                  |
|------|----------------|-----|---------------------------------|----------------------|----------------------------------------------------------------------------------------------------|-------------------------------------------------------------------------------|-----------------------------------------------------------|
| 1    |                |     | Sortie                          | SORTIE               |                                                                                                    |                                                                               |                                                           |
|      | 11             |     | Point de consigne du<br>projet  | REGLER PRESSION      | Réglage de la consigne d'échappement.                                                                                                    | 2%-95% af sensor                                                              | 17%                                                       |
|      | 12             |     | Mode d'opération                | MODE PRESSION        | Fonctionnement continu ou intermittent. En mode inter-<br>mittent, le ventilateur d'extraction ne fonctionne que si<br>une ou plusieurs entrées de chaudière sont actives. | Continuous/<br>Intermittent                                                   | Intermittent                                              |
|      | 13             |     | Pré-ventilation                 | PRE-VENTILATION      | Paramètres de pré-purg                                                                                                    |                                                                               |                                                           |
|      |                | 131 | Duree                           | DUREE                | Teps de pré-purge en secondes                                                                                                    | 0-1800                                                                        | 0                                                         |
|      |                | 132 | Modé d'opération                | MODE VITESSE         | Sélectionner la variable si la pré-purge doit être com-<br>mandée par le capteur XTP ou si elle a une vitesse fixe.                                                        | Variable / FIX<br>20-100%                                                     | FIX 100%                                                  |
|      | 14             |     | Post-ventilation                | POST-VENTILATION     | Paramètres de post-purge                                                                                                    |                                                                               | ĺ                                                         |
|      |                | 141 | Duree                           | DUREE                | Teps de post-purge en secondes                                                                                                    | 0-1800                                                                        | 0                                                         |
|      |                | 142 | Mode d'opération                | MODE VITESSE         | Sélectionner la variable si la post-purge doit être com-<br>mandée par le capteur XTP ou si elle a une vitesse fixe.                                                       | Variable / FIX<br>20-100%                                                     | Variable                                                  |
|      | 15             |     | Capteur                         | SONDE                |                                                                                                    |                                                                               |                                                           |
|      |                | 151 | Pression Min.                   | PLAGE REGLAGE MIN    | Pression minimum XTP en Pa.                                                                                                    | -500 – 500 Pa                                                                 | 0                                                         |
|      |                | 152 | Pression Max.                   | PLAGE REGLAGE<br>MAX | Pression maximum XTP en Pa.                                                                                                    | 0 – 1000 Pa                                                                   | 150 Pa                                                    |
|      | 16             |     | Paramètres                      | PROPRIETES           |                                                                                                    |                                                                               |                                                           |
|      |                | 161 | Tirant d'eau limite<br>d'alarme | LIMITE ALARM         | Sélectionner la limite d'alarme du courant d'air. La valeur<br>de la consigne est en %.                                                                                    | If 167 = "Negative"<br>->50 - 80 %.<br>If 167 = "Positive" -><br>150 - 300 %" | 64 % (167 =<br>"Negative")<br>144 % (167 =<br>"Positive") |
|      |                | 162 | Delau Alarm                     | DELAI ALARM          | Sélectionner un délai d'alarme de 0 à 120 secondes.                                                                                                    | 0 – 120 s                                                                     | 15                                                        |
|      |                | 163 | Tension Min.                    | VITESSE MIN          | Vitesse minimale du ventilateur                                                                                                    | 0 – MENU 164                                                                  | 15 %                                                      |
|      |                | 164 | Tension Max.                    | VITESSE MAX          | Vitesse de rotation du ventilateur.                                                                                                    | MENU 163-100%                                                                 | 100                                                       |
|      |                | 165 | Хр                              | ENTRE XP             | Gain proportionnel.                                                                                                    | 0-30                                                                          | 15                                                        |
|      |                | 166 | Ti                              | PRESSION TI          | Gain intégral.                                                                                                    | 0-30                                                                          | 8                                                         |
|      |                | 167 | Fréquence<br>d'échantillonnage  | SAMPLING RATE        | Régler la fréquence d'échantillonnage de la boucle PID                                                                                                    | 1-10                                                                          | 10                                                        |
|      |                | 168 | Type de pression                | MODE PRESSION        | Pression positive ou négative dans la cheminée.                                                                                                    | Positive or Negative                                                          | Negative                                                  |
|      |                | 169 | Application                     | APPLICATION          | Définit si le contrôle doit fonctionner en tant qu'échappe-<br>ment ou admission.                                                                                          | Exhaust / Intake                                                              | Exhaust                                                   |
|      | 17             |     | Capteur Tempéra-<br>ture        | CAPTEUR TEMP.        |                                                                                                    |                                                                               |                                                           |

| Menu     | 1enu Sous-menu |      | nu                                                                                                    | Fonction                            | Affichage                   | Description                                                                                                    | Classification               | Standard                        |
|----------|----------------|------|----------------------------------------------------------------------------------------------------|-------------------------------------|-----------------------------|----------------------------------------------------------------------------------------------------|------------------------------|---------------------------------|
|          |                | 171  |                                                                                                    | Activer Capteur                     | ACTIVER CAPTEUR<br>TEMP.    | Active le capteur de température et affichage la<br>température actuelle sur l'écran principal                                                                      | Activé / Désactivé           | Désactivé                       |
|          |                | 172  | Activer Démarrage         ACTIVER DÉM.         Démarre automatiquement en fonction de la<br>température |                                     | Activé / Désactivé          | Désactivé                                                                                                    |                              |                                 |
|          |                | 173  |                                                                                                    | Démarrer Tempéra-<br>ture           | COMM.<br>TEMPERATURE.       | Configuration de la température de départ                                                                                                    | 40-100° C                    | 40° C                           |
|          |                | 174  |                                                                                                    | Arrêter Température                 | STOP<br>TEMPERATURE         | Configuration de la température d'arrêt                                                                                                    | 0-Start Tempéra-<br>ture - 5 | 35° C                           |
|          |                | 175  |                                                                                                    | Marche Forcée                       | OPÉRATION<br>FORCÉE         |                                                                                                    |                              |                                 |
|          |                |      | 1751                                                                                                    | Configurer Marche<br>Forcée         | AKTIVER<br>OPÉRATION F.     | Active le fonctionnement à pleine vitesse du ventila-<br>teur de cheminée, lorsque<br>le point de consigne de température est atteint pen-<br>dant la marche forcée | Activé / Désactivé           | Désactivé                       |
|          |                |      | 1752                                                                                                    | Limite de Tempéra-<br>ture          | TEMP. LIMIT                 | Configuration de la température maximale                                                                                                    | 5-450° C                     | 250° C                          |
|          |                | 176  |                                                                                                    | Alarme de Tempéra-<br>ture          | ALARME TEMP.                |                                                                                                    |                              |                                 |
|          |                |      | 1761                                                                                                    | Activer l'Alarme de<br>Température  | AKTIVER ALARME<br>TEMP.     | Active le relais d'alarme lorsque le point de consigne<br>est atteint                                                                                               | Activé / Désactivé           | Désactivé                       |
|          | Î Î            |      | 1762                                                                                                    | Limite d'Alarme                     | ALARME                      | Configuration de la limite d'alarme                                                                                                    | 25-450° C                    | 450° C                          |
|          |                |      | 1763                                                                                                    | Délai d'Alarme                      |                             | Configuration du délai avant l'alarme                                                                                                    | 0-60 Secondes                | 5                               |
| 2        |                |      |                                                                                                    |                                     |                             |                                                                                                    |                              | -                               |
| 4        |                | 24   |                                                                                                    |                                     |                             | llemenn est eff sk (s iz'                                                                                                    |                              |                                 |
| <u> </u> |                | 21   |                                                                                                    | Etat de l'alarme                    | EKKEUK                      | L'erreur est affichee ici                                                                                                    |                              | ļ                               |
|          |                | 22   |                                                                                                    | Connexion de<br>l'alarme            | ERREUR LOG                  | Les 10 dernières alarmes sont enregistrées dans le menu.                                                                                                    |                              |                                 |
|          |                | 23   |                                                                                                    | Réinitialiser                       | REMISE REGLAGE              | La sélection de "AUTO" réinitialise automatiquement<br>l'alarme après 15 secondes. Si" MAN" est sélectionné,<br>il faut appuyer sur "X".                            | MAN / AUTO                   | AUTO                            |
| 3        |                |      |                                                                                                    | Service                             | SERVICE                     |                                                                                                    |                              |                                 |
|          | 31             | i    |                                                                                                    | Version no                          | VERSION                     | La version du logiciel est affichée                                                                                                    |                              | Ì                               |
|          | 22             |      |                                                                                                    |                                     |                             |                                                                                                    |                              |                                 |
|          | 52             | 321  |                                                                                                    | BRULEUR I/O                         | AUX OUT XXX<br>AUX IN XX    | Ce menu affiche l'état des E/S de la chaudière. En<br>appuyant sur les relais AUX OUT peuvent être activés en<br>appuyant sur les touches haut et bas               |                              |                                 |
|          |                | 222  |                                                                                                    |                                     |                             | Les activations multiples du bouton se déplacent du relais 1 à 6                                                                                                    |                              |                                 |
|          |                | 322  |                                                                                                    |                                     | EXH VFD x.xV OFF            |                                                                                                    |                              |                                 |
|          |                | 323  |                                                                                                    | taires                              | ALLUMER/OFF                 | Etat I/O d'entree.                                                                                                    |                              |                                 |
|          | 22             | 324  |                                                                                                    | Relai de l'alarme                   | ALARM OUTPUT<br>ALLUMER/OFF | Etat de la sortie relais d'alarme.                                                                                                    |                              |                                 |
|          |                | 331  |                                                                                                    | Cycle de roulement                  | BEARING CYCLE               | La sélection de "YES" permet d'activer un cycle de roule-<br>ment sur les ventilateurs actuels si les chaudières n'ont<br>pas été activées pendant 24 heures.       | ALLUMER/OFF                  | ALLUMER                         |
|          |                | 332  |                                                                                                    | Autoriser le premier                |                             | Sélectionner un nombre de 0 à 250 permet d'activer la<br>fonction principale. Ceci permet d'activer les chaudières<br>même si le tirage est insuffisant.            | 0-250 s / off                | OFF                             |
|          |                | 333  |                                                                                                    | Délai d'entrée                      | ENTREE TIRAGE<br>DELAIS     | Le délai avant que la commande ne passe dans l'alarme<br>de tirage                                                                                                  | 0-20 s                       | 0 s                             |
|          | 34             |      |                                                                                                    | Réinitialisation<br>d'usine         | USINE                       | Si "OUI" est sélectionné, une réinitialisation d'usine sera effectuée.                                                                                              | OUI /NO                      | NO                              |
|          | 35             |      |                                                                                                    | Mode manuel                         | MODE MANUAL                 | Définir une valeur spécifique pour un continu<br>vitesse du ventilateur de cheminée.                                                                                | 0-100%                       | 0%<br>c'est-à-dire<br>désactivé |
|          | 20             |      |                                                                                                    | LICE Conformation                   |                             |                                                                                                    | 1                            | 1                               |
|          | 00             | 361  |                                                                                                    | Format USB                          | FORMAT USB                  | La sélection de "YES" formatera la clé USB. Attention !<br>Toutes les données seront effecées !                                                                     | OUI / NO                     | NO                              |
|          | F              | 362  |                                                                                                    | Journal de données                  | LOG DONNEES USB             | En sélectionnant "USB", le journal des alarmes est stocké<br>sur la clé USB", le stocké dans la mémoire interne                                                     | USB / INT                    | INT                             |
|          | Γ              | 363  |                                                                                                    | Enregistrer le fichier<br>de config | SAUVEGARDE<br>CONFIG        | Sélectionner "YES" permet de sélectionner les fichiers de<br>configuration stockés sur la clé USB                                                                   | OUI / NO                     | NO                              |
|          | Γ              | 364  |                                                                                                    | Charger le fichier de               | CHARGEMENT                  | Si vous sélectionnez "YES", la configuration actuelle est<br>téléchargée sur la clé LISB                                                                            | OUI / NO                     | NO                              |
|          | Γ              | 365  |                                                                                                    | Mise à niveau du<br>firmware        | MISE A NIVEAU LOG           | Cette fonction permet de mettre à jour le firmware au<br>moven d'une clé USB.                                                                                       |                              |                                 |
| 4        |                |      |                                                                                                    | Interface utilisateur               | INTERFACE UTILI-            |                                                                                                    |                              |                                 |
|          | 41             | 1    |                                                                                                    | Affichage                           | AFFICHAGE                   |                                                                                                    | 1                            |                                 |
| ——       | 141            | 41.1 | <u> </u>                                                                                                |                                     |                             |                                                                                                    |                              | INC                             |
| <u> </u> | <u> </u>       | 411  |                                                                                                    | Language                            | LANGUAGE                    | Language                                                                                                    | ENG / FRA / ESP              | ENG                             |
|          |                | 412  |                                                                                                    | Unités de pression                  | UNITES                      | Unités enPa ou en WC .                                                                                                    | Pa / inWC                    | inWC                            |
|          |                | 413  |                                                                                                    | Rétroéclairage LCD                  | LUMIERE FOND LCD            | Rétroéclairage LCD allumé ou non. Le paramètre USE<br>provoquera l'activation du rétroéclairage si un paramètre<br>est appuyé.                                      | ON / OFF / USE               | ON                              |
|          | 1              | 414  |                                                                                                    | Contraste LCD                       | CONTRASTE LCD               |                                                                                                    | 10 - 100 %                   | 50                              |

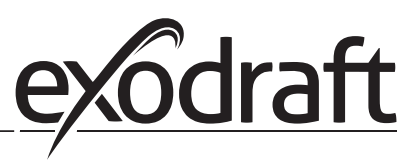

#### 3.2.1 Diodes électroluminescentes et plaque à bornes

Le tableau ci-dessous répertorie les options de raccordement du bornier et les diodes électroluminescentes.

|              | L1 N<br>SUPPLY IN | O         O         O           5         6         7         8         9         10         11         1           REG         2         2         2         2         2         1           FAN MOTOR         OUT         OUT         ALARM         0UT         0UT | $\begin{array}{c ccccccccccccccccccccccccccccccccccc$      |
|--------------|-------------------|----------------------------------------------------------------------------------------------------|------------------------------------------------------------|
| No.          | Oesignation       | Charge Max.                                                                                                    | Signification lorsque la diode électroluminescente est :   |
| 1, 2 et 3    | SUPPLY IN         | 230-240 V AC +/- 10 %                                                                                                    | Vert : EBC20 est connecté à l'alimentation électrique      |
| 4, 5 et 6    | FAN OUT           | 3A                                                                                                    | Vert : la sortie Triac est active                          |
| 7 et 8       | VFD OUT           | 250 V AC, 8A, AC3                                                                                                    | Vert : le relais est fermé                                 |
| 9, 10 et 11  | ALARM OUT         | 250 V AC, 8A, AC3                                                                                                    | Vert : le relais est actif                                 |
| 12 et 13     | BOILER 1 IN       | 18 til 230 V DC/V AC                                                                                                    | Vert : l'entrée est active                                 |
| 14 et 15     | BURNER 1 OUT      | 250 V AC, 4A, AC3                                                                                                    | Vert : le relais est fermé                                 |
| 16 et 17     | BOILER 2 IN       | 18 til 230 V DC/V AC                                                                                                    | Voyant vert : l'entrée est active                          |
| 18 et 19     | BURNER 2 OUT      | 250 V AC, 4A, AC3                                                                                                    | Vert : le relais est fermé                                 |
| 28 et 29     | 24 V DC OUT       | 100 mA                                                                                                    | Vert : tension OK rouge : surcharge                        |
| 20 et 21     | 0 - 10 V OUT*     | 20 mA                                                                                                    | Vert : sortie active                                       |
| 22, 23 et 24 | XTP IN            |                                                                                                    | Vert : XTP connecté<br>Rouge : tension de retour > 12 V DC |
| 30, 31 et 32 | PDS IN **         |                                                                                                    | Vert : C et NO sont fermés                                 |

\* La longueur de câble entre la sortie 0-10V (bornes 20 et 21) ne doit pas dépasser 100 m de câble blindé 3 x 0,75 mm2.

\*\* Toutefois, les bornes 30,31 et 32 peuvent également être utilisées pour connecter d'autres équipements auxiliaires de surveillance.

#### 3.2.2 Interrupteur entre les fonctions de base du régulateur de pression et de l'air soufflé

#### Paramètres par défaut

EBC24 régule la pression constante par défaut des ventilateurs de cheminée d'évacuation (fonction de base 1 Échappement / admission)

#### Changement de la fonction de base

| Etape | Actie                                                                                                    | Ecran                                                                                                    |
|-------|----------------------------------------------------------------------------------------------------|----------------------------------------------------------------------------------------------------|
| 1     | <ul> <li>Appuyez et maintenez ✓ pendant 5 secondes</li> </ul>                                                                                                    | SORTIE : 149 Pa<br>SORTIE : 15 %<br>CONSIGNE : 55 Pa                                                                      |
| 2*    | <ul> <li>Saisissez le code: 3142</li> <li>Utilisez les flèches pour sélectionner suivi de</li> </ul>                                                                                | ENTER CODE PIN<br>314월                                                                                                    |
| 3     | Choisissez le menu 1 Régulation                                                                                                    | MENU PRINCIPAL<br>REGULATION<br>2 ALARME<br>3 SERVICE<br>4 INTERFACE UTILISATEUR                                          |
| 4     | Choisissez le menu 1.6 Régulation                                                                                                    | REGULATION<br>1 REGLER PRESSION<br>2 MODE PRESSION<br>3 PRE-VENTILATION<br>4 POST-VENTILATION<br>5 SENSOR<br>G PROPRIETES |
| 5     | Choisissez le menu 1.6.9 application                                                                                                    | PROPRIETES 16<br>4 VITESSE MAX<br>5 PRESSION XP<br>6 PRESSION TI<br>7 SAMPLING RATE<br>8 MODE PRESSION<br>9 APPLICATION   |
| 6     | <ol> <li>Régulation de la pression des ventilateurs de chemniée<br/>exodraft (Echappement)</li> <li>Contrôle de la pression du ventilateur d'air soufflé<br/>(admission)</li> </ol> | PROPRIETES 169                                                                                                    |
| 7     | Validez et retournez à l'écran de fonctionnement                                                                                                    | SORTIE : 149 Pa<br>SORTIE : 100 %<br>CONSIGNE : 55 Pa                                                                     |

\* Seulement si le régulateur est verrouillé par un code pin.

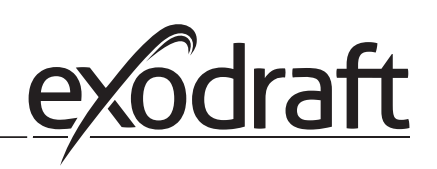

## 4. Contrôle de la pression du ventilateur de cheminée exodraft

#### 4.1 Application

#### **Champ d'application**

- EBC24 peut également être utilisé pour les systèmes de chaudières avec brûleurs modulants.
- L'automatisation est conçue à la fois pour les chaudières à combustibles solides, les chaudières à gaz atmosphériques et les chaudières avec chalumeaux à gaz et fioul.
- EBC24 peut commander un ventilateur de cheminée directement ou indirectement par l'intermédiaire d'un convertisseur de fréquence.

#### 4.2 Fonctionnement

#### Fonction générale

- L'automatisation surveille le tirage dans la cheminée, ce qui désactive le brûleur en cas de dysfonctionnement (la diode d'alarme de l'EBC24 s'allume).
- Lorsque le thermostat de la chaudière demande de la chaleur, le ventilateur de cheminée démarre au maximum. tension.
- Lorsque l'EBC24 enregistre un tirage de cheminée suffisant, le brûleur est libéré.
- L'EBC24 maintient la pression de réglage en régulant la tension. La pression est affichée à l'écran.
- En cas de ventilation insuffisante, le brûleur sera d'abord déconnecté après 15 secondes. Une ventilation insuffisante est inférieure à 64% de la valeur de consigne, ce qui correspond à moins de 80% du débit.
- Lorsque la chaudière s'éteint, le ventilateur de la cheminée s'arrête également. Il est cependant possible de régler une période de post-purge pour le ventilateur de cheminée (voir page 23). Il est également possible de raccorder le système de commande de manière à ce que le ventilateur de la cheminée fonctionne en permanence (voir page 21).

#### Diodes électroluminescentes et signaux de sortie

Toutes les entrées et sorties sont raccordées à une diode électroluminescente pour la surveillance et l'entretien de l'installation (voir chapitre 2.9.1 Diodes électroluminescentes et bornier, (page 17).

EBC24 a des signaux de sortie 0-10V pour le contrôle de plusieurs ventilateurs de cheminée via des convertisseurs de fréquence ou des relais de puissance moteur.

#### 4.3 Connexion électrique

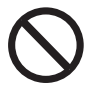

Ces travaux doivent être effectués par un électricien qualifié conformément aux règles et à la législation locale en vigueur.

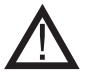

L'installation du câble d'alimentation doit être conforme aux lois et règlements en vigueur.

La borne de terre (  $\perp$  ) doit toujours être raccordée.

Lors du raccordement d'un transducteur de pression (XTP) et d'un convertisseur de fréquence, utiliser un câble blindé.

#### Interrupteur d'isolation

**exodraft a/s** insiste sur le fait que, conformément à la Directive Machines de l'UE, un interrupteur d'isolement doit être incorporé dans l'installation fixe. L'interrupteur d'isolement n'est pas alimenté par exodraft, mais il est disponible en tant qu'accessoire.

#### 4.4 Exemples de câbles

En tant que régulateur de pression constant pour les ventilateurs de cheminée exodraft, l'EBC24 peut être raccordé à différents signaux. Les pages suivantes sont des exemples de câblage et illustrent ce qui suit:

- 4.4.1 Une chaudière
- 4.4.2 Fonctionnement continu
- 4.4.3 Une chaudière avec contact sans potentiel
- 4.4.4 Une chaudière et surveillance supplémentaire avec PDS
- 4.4.5 Une chaudière avec contact sans potentiel et entrée de capteur de température
- 4.4.6 Deux chaudières avec fonctionnement continu du ventilateur de cheminée
- 4.4.7 Une chaudière connectée au convertisseur de fréquence

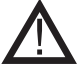

Exodraft recommande de contacter le fabricant de la chaudière pour un raccordement correct à l'automatisation de la chaudière.

#### 4.4.1 Une chaudière

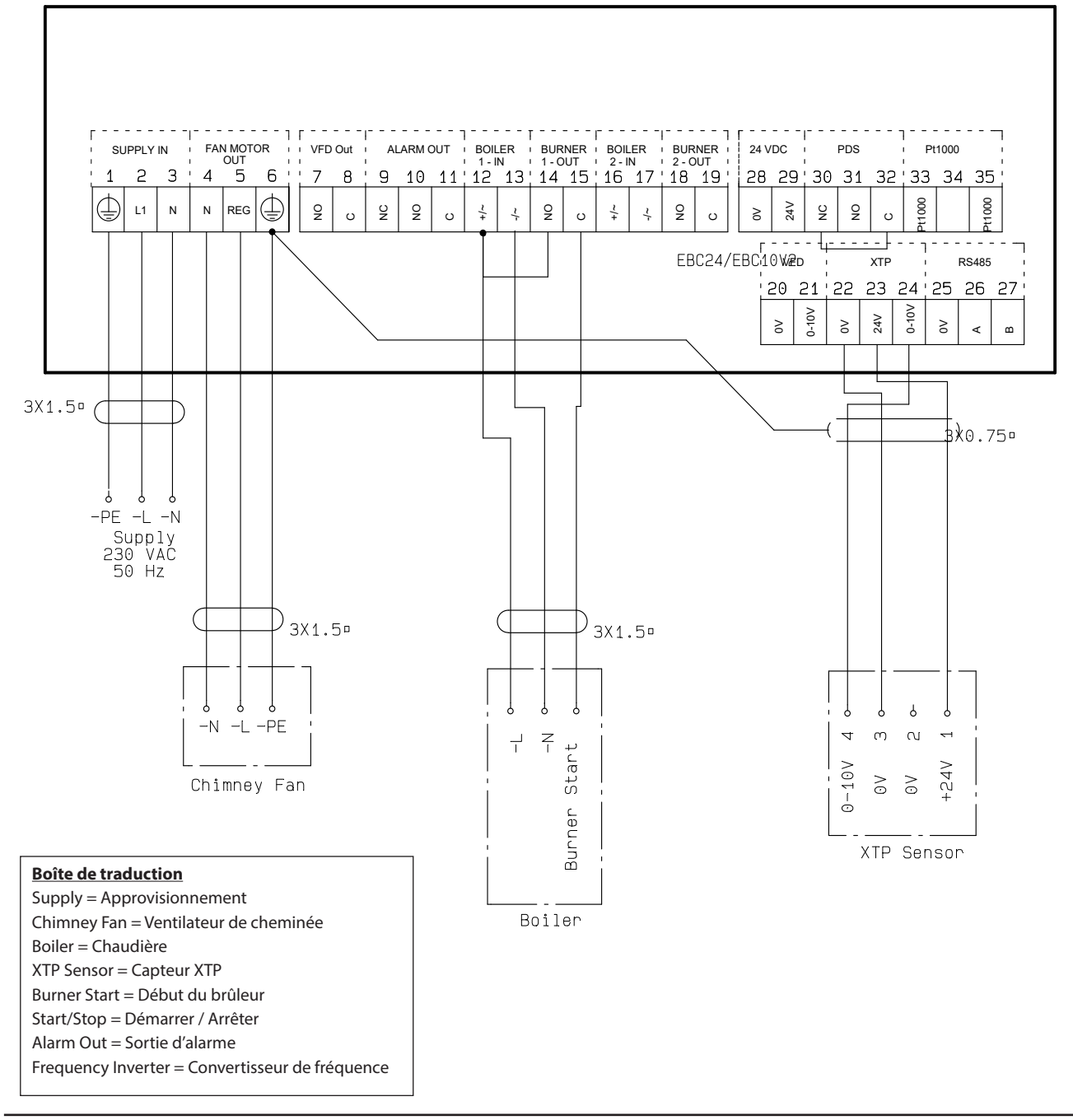

Cet exemple montre comment connecter un signal de tension (18-230 V AC/DC) à l'EBC24 pour démarrer/arrêter le ventilateur de cheminée.

- Raccorder l'alimentation aux bornes 1-3.
- Branchement de la Chaudière :
  - Connecter le signal de démarrage du brûleur (L) à la borne 12.
  - Brancher le fil neutre à la borne 13.
  - Le signal de démarrage du brûleur est envoyé par la borne 15.
- Bornes de boucle 12 et 14.
- Raccorder le ventilateur de cheminée aux bornes 4-6.
- Raccordez le transducteur de pression (XTP) aux bornes 22-24 avec un câble blindé et raccordez le display à la borne 6.

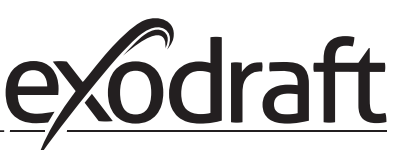

#### 4.4.2 Fonctionnement continu

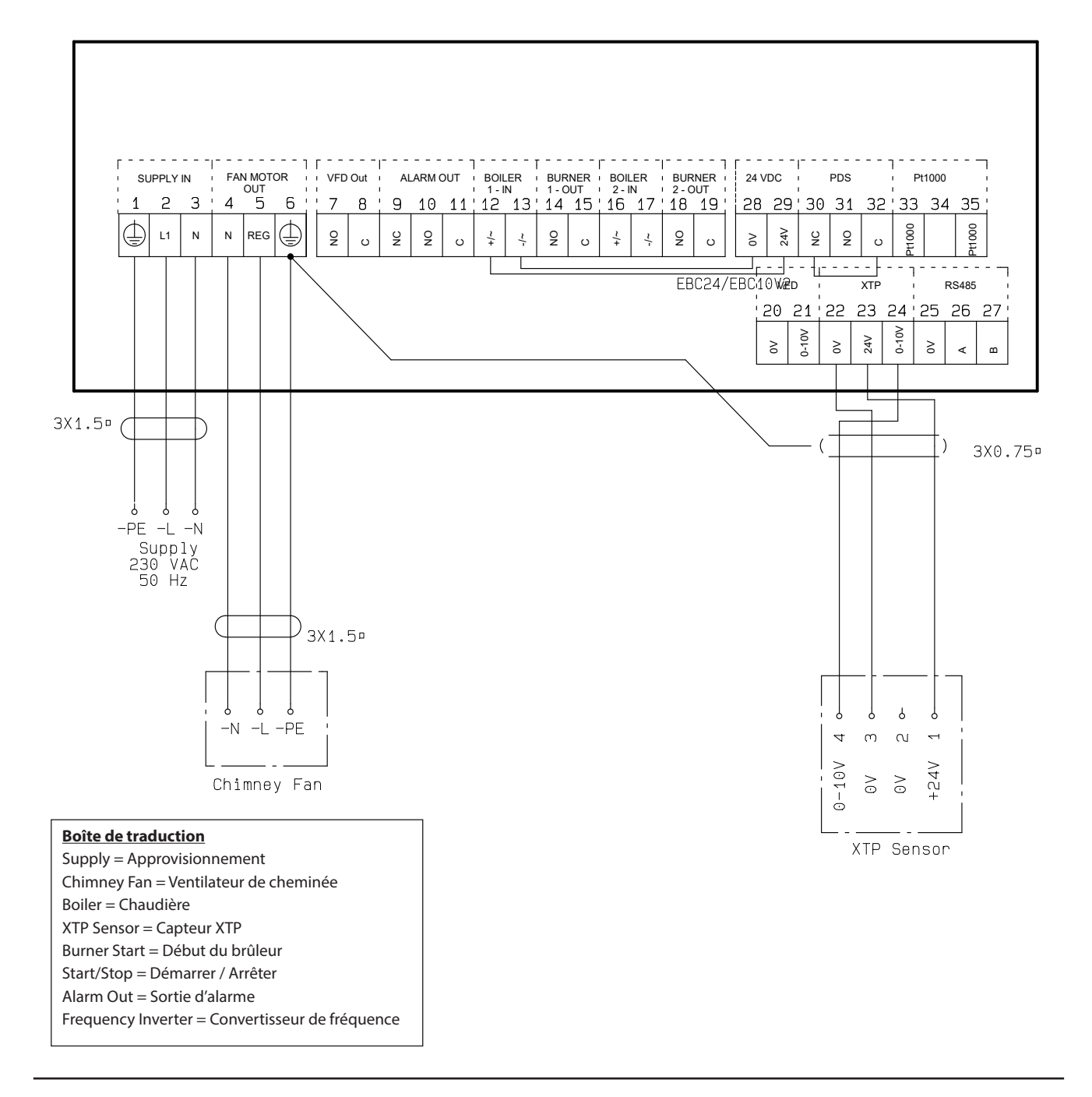

L'exemple montre comment un signal de tension (24 V CC) est connecté à EBC24 pour que le ventilateur de cheminée fonctionne en continu.

- Connectez l'alimentation aux bornes 1-3.
- Bouclez les bornes 12 et 29.
- Boucle des bornes 13 et 28.
- Raccordez le ventilateur de cheminée aux bornes 4-6.
- Connectez le transducteur de pression (XTP) aux bornes 22-24 avec un câble blindé et connectez l'écran à la borne 6

#### 4.4.3 Une chaudière avec contact libre de potentiel

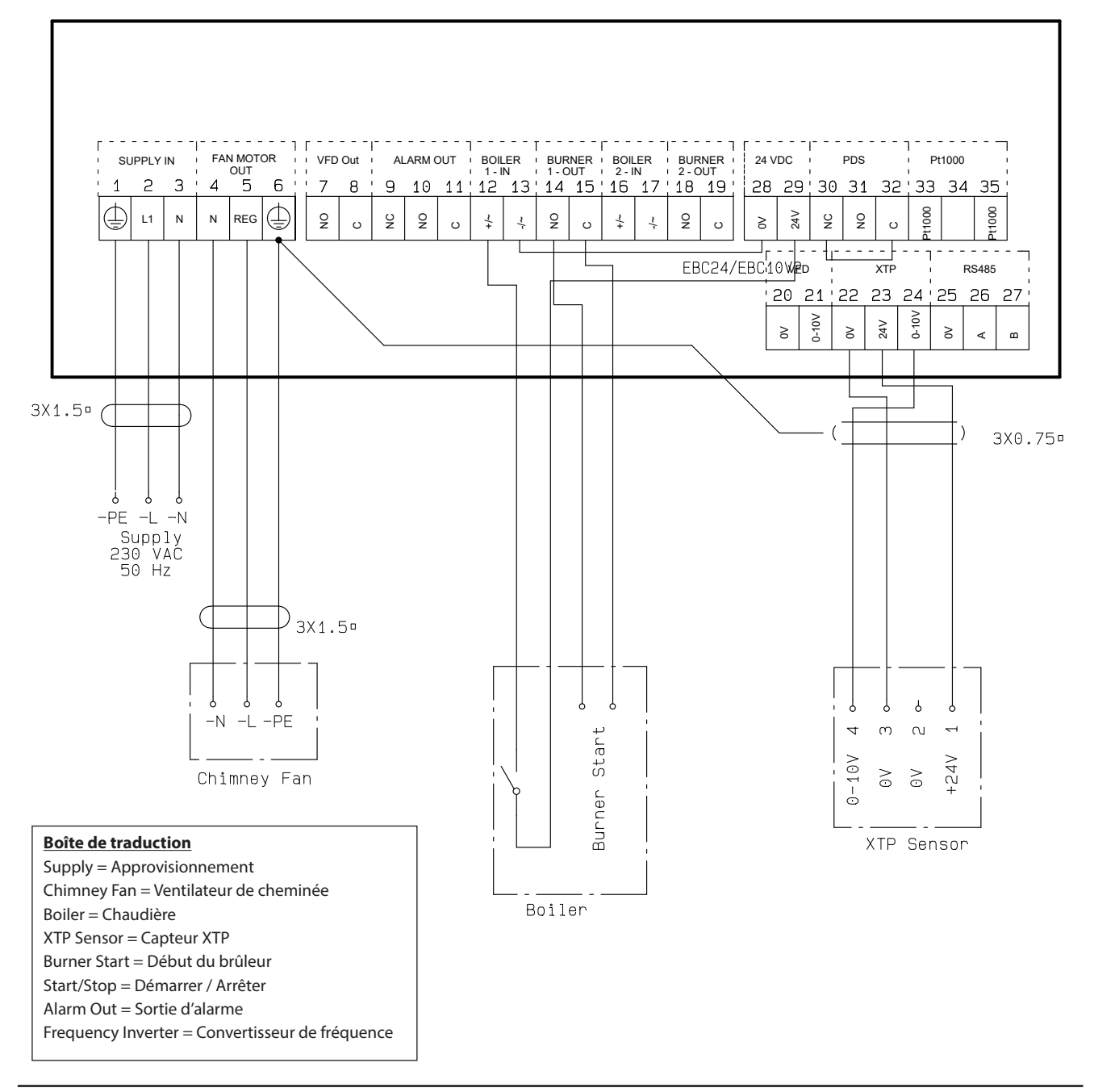

Cet exemple montre comment connecter un contact libre de potentiel à l'EBC24 pour démarrer/arrêter le ventilateur:

- Raccordez la tension d'alimentation aux bornes 1-3.
- Raccordement à la Chaudière:
  - Connectez le contact libre de potentiel aux bornes 12 et 29.
  - Bornes de boucle 13 et 28.
  - Branchez le signal de démarrage du brûleur aux bornes 14 et 15.
- Raccordez le ventilateur de cheminée aux bornes 4-6.
- Raccordez le transducteur de pression (XTP) aux bornes 22-24 avec un câble blindé et raccordez l'afficheur à la borne 6.

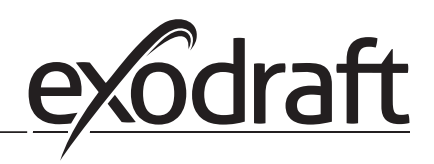

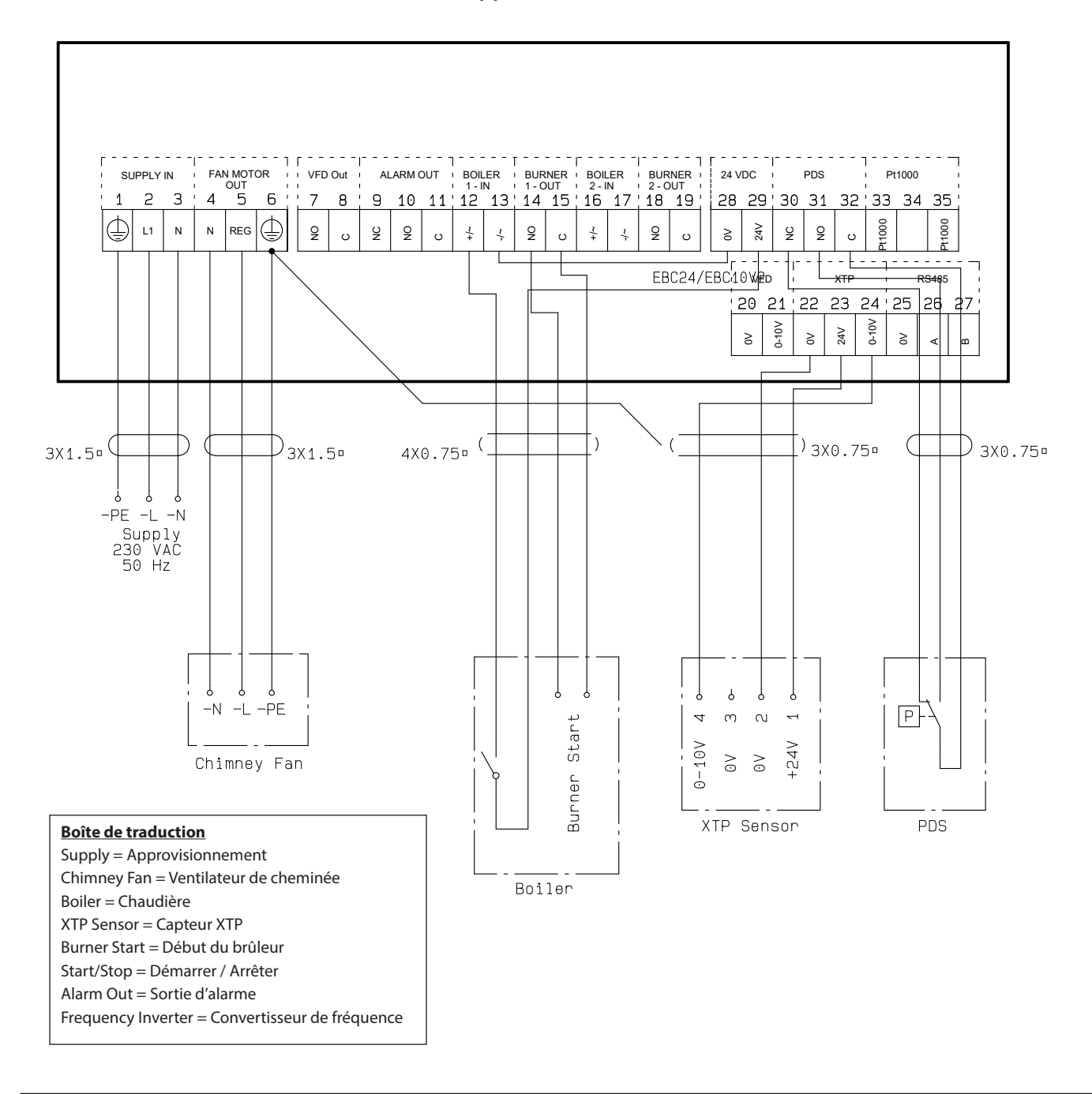

#### 4.4.4 Une Chaudière et une surveillance supplémentaire avec PDS

Cet exemple montre comment connecter un PDS à EBC24. Le PDS fournit une surveillance supplémentaire

- Connexion PDS:
  - Retirez le câblage installé en usine entre les bornes 30 et 32.
  - Raccordez le PDS aux bornes 30,31 et 32.
- Raccordez l'alimentation aux bornes 1-3.
- Branchement de la chaudière:
  - Connectez le contact libre de potentiel aux bornes 12 et 29.
  - Branchez le signal de démarrage du brûleur aux bornes 14 et 15.
  - Bornes de boucle 13 et 28.
- Raccordez le ventilateur de cheminée aux bornes 4-6.
- Raccordez le capteur de pression (XTP) aux bornes 22-24 avec un câble blindé et raccordez l'afficheur à la borne 6.

#### 4.4.5 Une chaudière avec contact sans potentiel et entrée de capteur de température

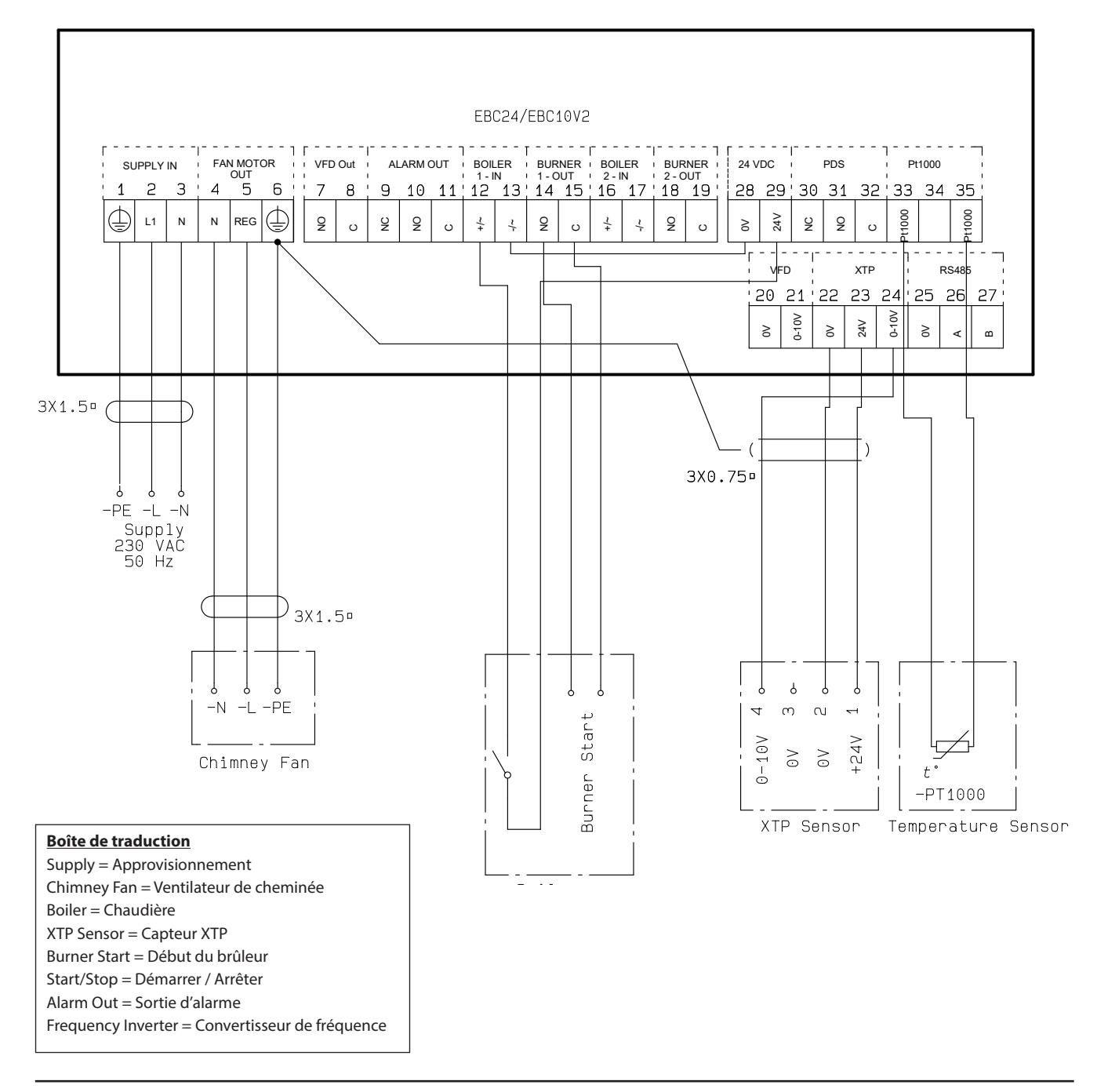

Cet exemple montre comment connecter un contact libre potentiel à l'EBC24 pour démarrer / arrêter le ventilateur:

- Connectez la tension d'alimentation aux bornes 1-3.
- Connexion à la chaudière:
- Raccorder le contact libre de potentiel aux bornes 12 et 29.
- Boucle des bornes 13 et 28.
- Connectez le signal de démarrage du brûleur aux bornes 14 et 15.
- Raccordez le ventilateur de cheminée aux bornes 4-6.
- Connectez le transducteur de pression (XTP) aux bornes 22-24 avec un câble blindé et connectez l'écran à la borne 6.
- Connecter le capteur de température Pt1000 aux bornes 33 et 35

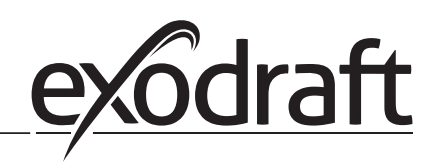

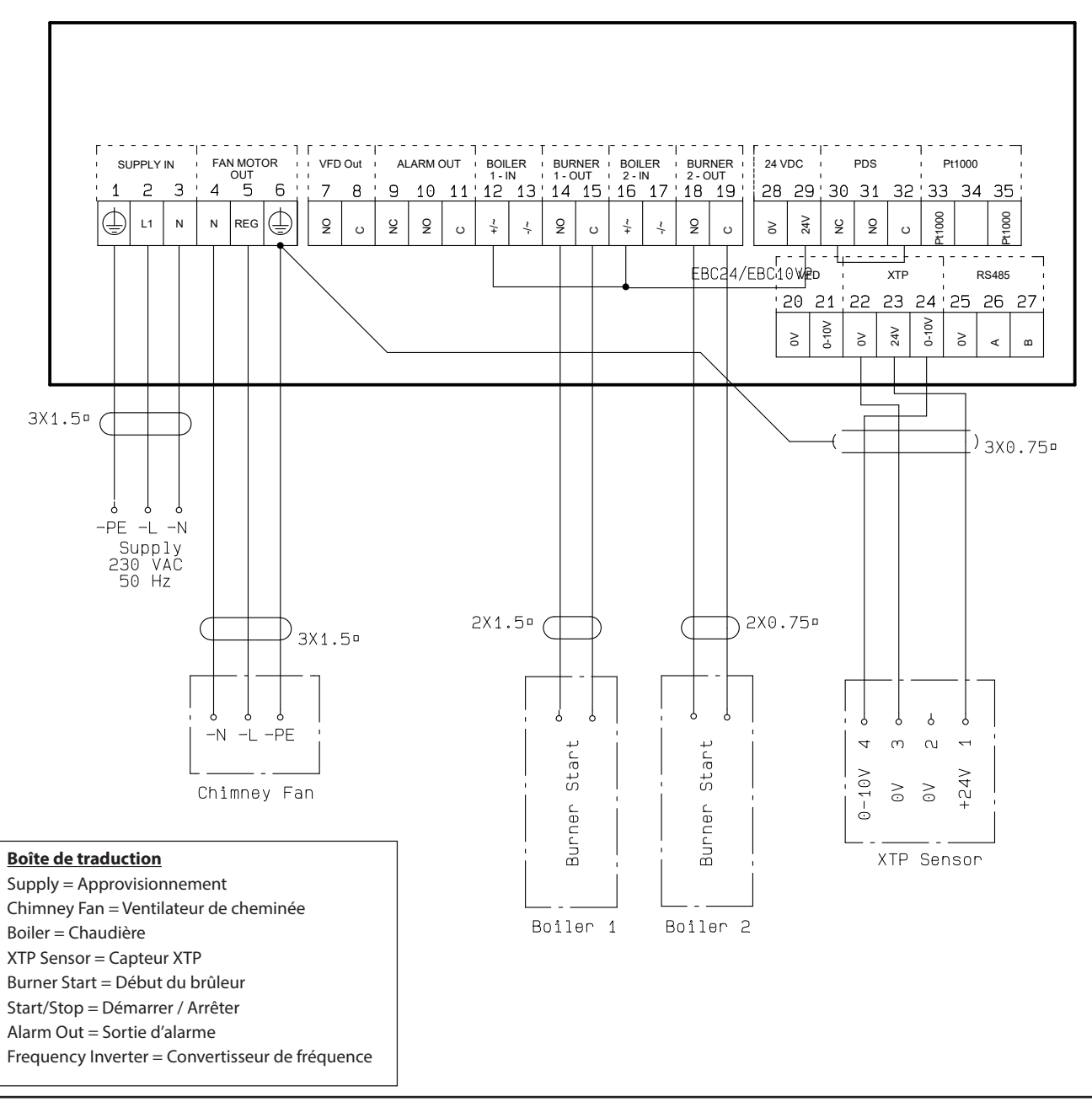

#### 4.4.6 Deux chaudières à fonctionnement continu avec ventilateur de cheminée

Cet exemple montre comment raccorder l'EBC24 si vous avez besoin d'un fonctionnement continu du ventilateur de cheminée:

- Raccordez l'alimentation aux bornes 1-3.
- Bornes de boucle 13,17 et 28.
- Bornes de boucle 12,16 et 29.
- Raccordement de la chaudière (exemple avec deux chaudières):
  - Branchez le signal de démarrage du brûleur de la chaudière 1 aux bornes 14 et 15.
  - Branchez le signal de démarrage du brûleur de la chaudière 2 aux bornes 18 et 19.
- Raccordez le ventilateur de cheminée aux bornes 4-6.
- Raccordez le transducteur de pression (XTP) aux bornes 22-24 avec un câble blindé et raccordez le dis- play à la borne 6.

#### 4.4.7 Une Chaudière connectée à un convertisseur de fréquence

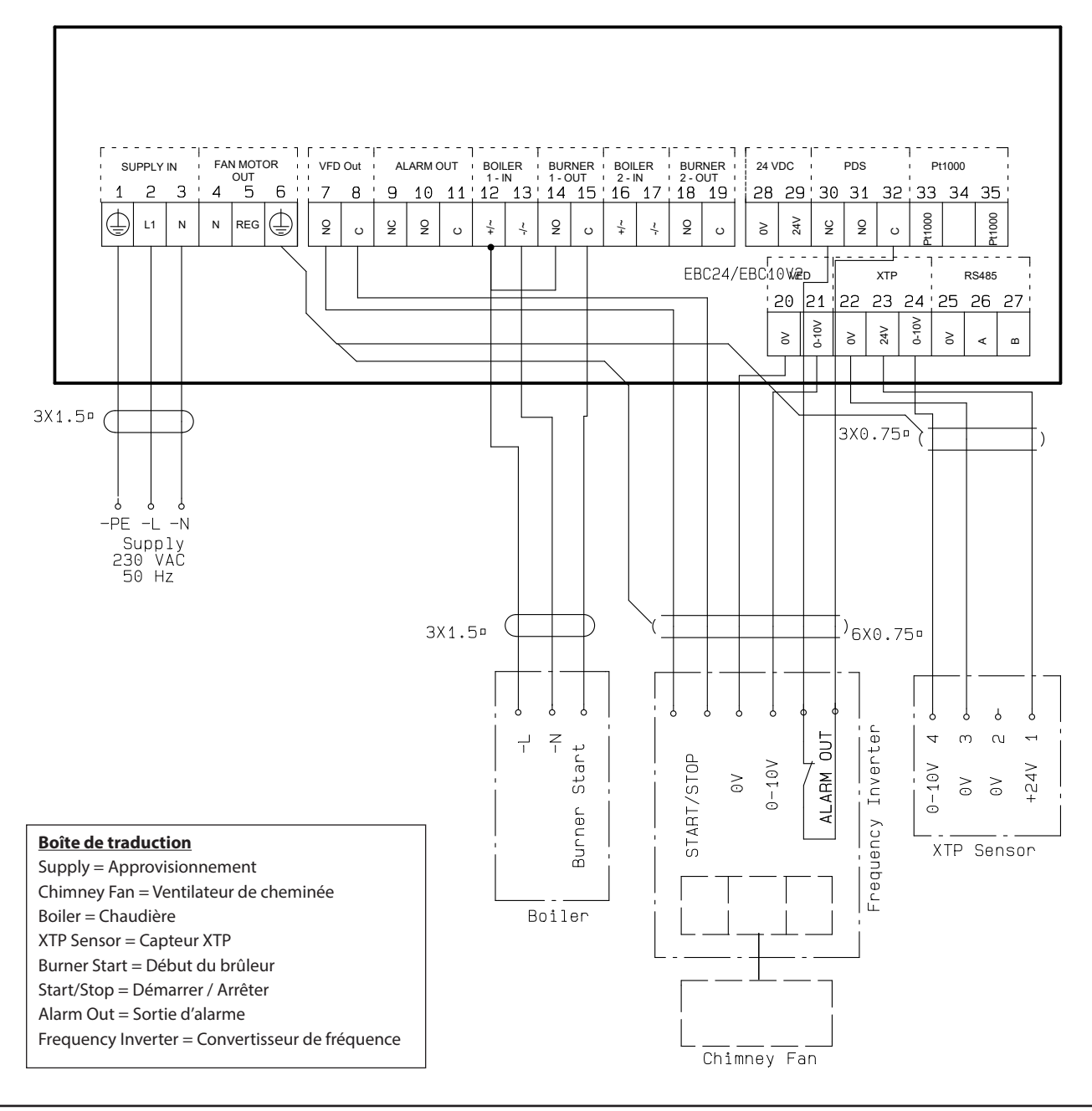

Cet exemple montre quelles entrées/sorties de l'EBC24 doivent être raccordées au variateur de fréquence lorsqu'on commande le ventilateur de la cheminée:

- Raccordez l'alimentation aux bornes 1-3.
- Convertisseur de fréquence:
  - Connectez les bornes 7 et 8 à l'entrée marche/arrêt du variateur de fréquence.
  - Connectez les bornes 21 et 22 à l'entrée du variateur de fréquence pour la régulation externe de la vitesse.
  - Si nécessaire, raccordez les bornes 30 et 32 à la sortie d'alarme du variateur de fréquence
- Raccordez le transducteur de pression (XTP) aux bornes 22-24 avec un câble blindé et raccordez le display à la borne 6.
- Branchement de la chaudière:
  - Connectez le signal de démarrage du brûleur (L) à la borne 12.
  - Branchez le fil neutre à la borne 13.
  - Le signal de démarrage du brûleur est envoyé par la borne 15.
  - Bornes de boucle 12 et 14.

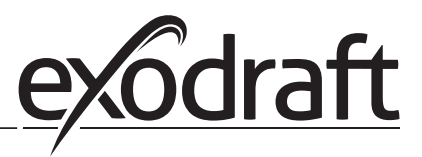

## 5. Régulation de la pression du ventilateur d'air soufflé

#### 5.1 Application

#### Général

- L'EBC24 est utilisé pour commander un ventilateur d'air soufflé.
- EBC une commande d'un ventilateur d'air soufflé directement ou indirectement via un convertisseur de fréquence.

#### Positionnement

24 clnstaller l'EBC24 et le capteur de pression (XTP) dans la chaufferie comme décrit au chapitre 2.2 Montage, pages 6+7.

#### 5.2 Mode d'opération

#### Fonction générale

- L'EBC24 surveille la pression dans la chaudière et déconnecte le brûleur en cas d'erreur (la diode d'alarme de l'EBC24 s'allume).
- Lorsque la pression dans la chaufferie change, l'EBC24 modifie la vitesse du ventilateur afin de respecter la pression de consigne pour la chaufferie.
- L'EBC24 est raccordé au système de chaudière de telle sorte qu'en cas de besoin de chauffage, l'EBC24 démarre le ventilateur, ce qui retarde le démarrage des chaudières jusqu'à ce que la pression dans la chaufferie soit suffisante.
- Une fonction de sécurité assure que si la pression dans la chaufferie est insuffisante, l'EBC22 arrêtera les chaudières, l'EBC24 arrêtera les chaudières si la pression dans la chaufferie devient insuffisante.

#### 5.3 Connexion électrique

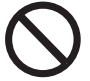

Ces travaux doivent être effectués par un électricien qualifié conformément aux règles et à la législation locale en vigueur.

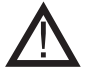

L'installation du câble d'alimentation doit être conforme aux lois et règlements en vigueur. La borne de terre ( \_\_\_\_ ) doit toujours être raccordée.

Lors du raccordement d'un transducteur de pression (XTP) et d'un convertisseur de fréquence, utiliser un câble blindé.

#### Interrupteur d'isolement

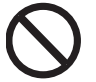

**exodraft a/s** insiste sur le fait que selon la Directive Machines de l'UE, un sectionneur doit être incorporé dans l'installation fixe.

L'interrupteur d'isolement n'est pas alimenté par exodraft, mais il est disponible en tant qu'accessoire.

#### 5.4 Exemples de câbles

Cet exemple montre comment connecter l'EBC24 à un convertisseur de fréquence/relais MPR.

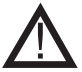

**exodraft** recommande de contacter le fabricant de la chaudière pour un raccordement correct à l'automatisation de la chaudière.

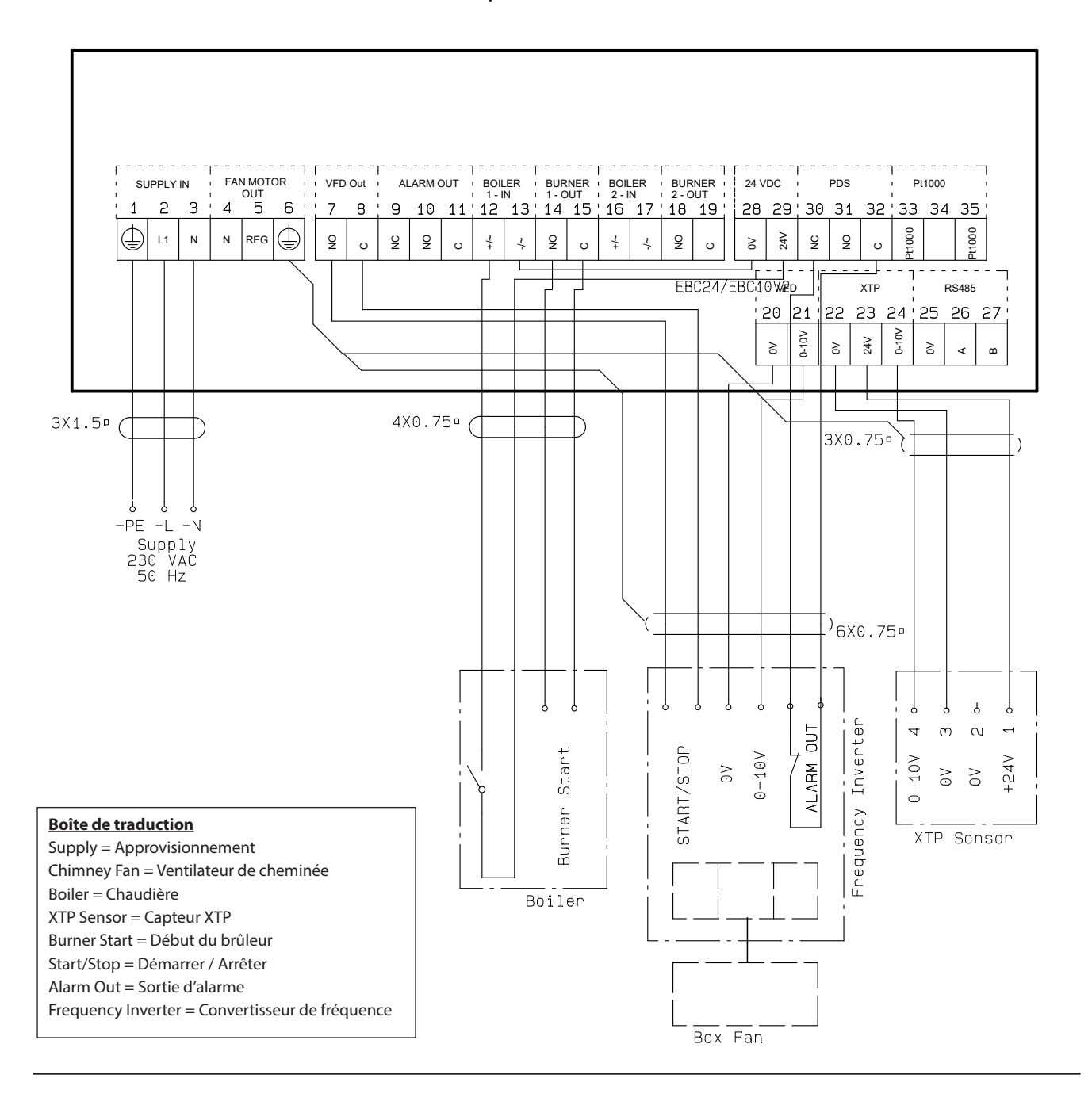

#### 5.4.1 Connexion du convertisseur de fréquence/relais MPR

Cet exemple montre quelles entrées/sorties de l'EBC24 doivent être raccordées au convertisseur de fréquence/relais MPR.

- Raccordez l'alimentation aux bornes 1-3.
- Bornes de boucle 13 et 28.
- Branchement de la Chaudière:
  - Branchez le signal de démarrage du brûleur aux bornes 14 et 15.
  - Connectez le contact libre de potentiel aux bornes 12 et 29.
- Convertisseur de fréquence:
  - Connectez les bornes 7 et 8 à l'entrée marche/arrêt du variateur de fréquence.
  - Connectez les bornes 20 et 21 pour la régulation externe de la vitesse.
  - Si nécessaire, raccordez les bornes 30 et 32 à la sortie d'alarme du variateur de fréquence.
- Raccordez le transducteur de pression (XTP) aux bornes 22-24 avec un câble blindé et raccordez l'afficheur à la borne 6.

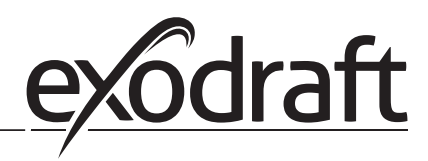

## 6. Déclaration de conformité de l'Union Européenne

# CE

|                                                                       | I                                                                 |  |  |  |  |  |
|-----------------------------------------------------------------------|-------------------------------------------------------------------|--|--|--|--|--|
| DK: EU-Overensstemmelseserklæring                                     | NL: EU-Conformiteits verklaring                                   |  |  |  |  |  |
| GB: Declaration of Conformity                                         | SE: EU-Överensstämmelsedeklaration                                |  |  |  |  |  |
| DE: EU-Konformitätserklärung                                          | FI: EU-Vaatimustenmukaisuusvakuutus                               |  |  |  |  |  |
| FR: Déclaration de conformité de l'Union Européenne                   | IS: ESS-Samræmisstaðfesting                                       |  |  |  |  |  |
| NO: EU-Samsvarserklæring                                              | IT: Dichiarazione di Conformità Unione Europea                    |  |  |  |  |  |
|                                                                       |                                                                   |  |  |  |  |  |
| exodraft a/s                                                          |                                                                   |  |  |  |  |  |
| Indust                                                                | rivej 10                                                          |  |  |  |  |  |
| DK-5550                                                               | angeskov                                                          |  |  |  |  |  |
| DR 33301                                                              |                                                                   |  |  |  |  |  |
| -erklærer på eget ansvar, at følgende produkter:                      | -veklaart dat onderstaande producten:                             |  |  |  |  |  |
| -hereby declares that the following products:                         | -deklarerar på eget ansvar, att följande produkter:               |  |  |  |  |  |
| -erklärt hierdurch auf eigene Verantwortung, daß folgende Produkte:   | -vastaa siltä, että seuraava tuote:                               |  |  |  |  |  |
| -déclare, sous sa propre responsabilité, que les produits suivants:   | -Staðfesti à eigin àbyrgð, að eftirfarandi vörur:                 |  |  |  |  |  |
| -erklærer på eget ansvar at følgende produkter:                       | -dichiara con la presente che i seguenti prodotti:                |  |  |  |  |  |
|                                                                       |                                                                   |  |  |  |  |  |
| EB                                                                    | 1                                                                 |  |  |  |  |  |
| -som er omfattet af denne erklæring, er i overensstemmelse med        | -zijn vervaardigd in overeenstemming met de voorschriften uit de  |  |  |  |  |  |
| følgende standarder:                                                  | hieronder genoemde normen en standaards:                          |  |  |  |  |  |
| -were manufactured in conformity with the provisions of the following | -som omfattas av denna deklaration, överensstämmer med följande   |  |  |  |  |  |
| standards:                                                            | standarder:                                                       |  |  |  |  |  |
| -die von dieser Erklärung umfaßt sind, den folgenden Normen:          | -jota tämä selvitys koskee, on seuraavien standardien mukainen:   |  |  |  |  |  |
| -auxquels s'applique cette déclaration sont en conformité avec les    | -sem eru meðtalin i staðfestingu Pessari, eru i fullu samræmi við |  |  |  |  |  |
| normes ci-contre:                                                     | eftirtalda staðla:                                                |  |  |  |  |  |
| -som er omfattet av denne erklæring, er i samsvar med følgende stan-  | -sono stati fabbricati in conformità con le norme degli standard  |  |  |  |  |  |
| darder:                                                               | seguenti:                                                         |  |  |  |  |  |
|                                                                       |                                                                   |  |  |  |  |  |
| EN 60335-1, EN60335-2-102, EN 61000-6-1,                              | EN 61000-6-2, EN 61000-6-3, EN 14459:2008                         |  |  |  |  |  |
| -i.h.t bestemmelser i direktiv:                                       | -en voldoen aan de volgende richtlijnen:                          |  |  |  |  |  |
| -in accordance with                                                   | -enligt bestämmelserna i följande direktiv:                       |  |  |  |  |  |
| -entsprechen gemäß den Bestimmungen der folgenden Richtlinien:        | -seuraavien direktiivien määrävsten mukaan:                       |  |  |  |  |  |
| -suivant les dispositions prévues aux directives:                     | -med tilvisun til àkvarðana eftirlits:                            |  |  |  |  |  |
| -i.h.t.bestemmelser i direktiv:                                       | -in conformità con le direttive:                                  |  |  |  |  |  |
|                                                                       |                                                                   |  |  |  |  |  |
| -Lavspændingsdirektiv:                                                | -de laagspanningsrichtlijn:                                       |  |  |  |  |  |
| -the Low Voltage Directive:                                           | -Lägspänningsdirektivet:                                          |  |  |  |  |  |
| -Niederspannungsrichtlinie:                                           | -Pienjännitedirektiivi:                                           |  |  |  |  |  |
| -Directive Basse Tension:                                             | -Smáspennueftirlitið:                                             |  |  |  |  |  |
| -Lavspenningsdirektivet:                                              | -Direttiva Basso Voltaggio:                                       |  |  |  |  |  |
| 2014                                                                  | /35/EC                                                            |  |  |  |  |  |
| -EMC-direktivet:                                                      | -en de EMC richtlijn:                                             |  |  |  |  |  |
| -and the EMC Directive:                                               | -EMC-direktivet:                                                  |  |  |  |  |  |
| -EMV-Richtlinie:                                                      | -EMC-direktiivi:                                                  |  |  |  |  |  |
| -Directive Compatibilité Electromagnétique:                           | -EMC-eftirlitið:                                                  |  |  |  |  |  |
| -EMC-direktivet:                                                      | -Direttiva Compatibilità Elettromagnetica:                        |  |  |  |  |  |
| 2014,                                                                 | /30/EC                                                            |  |  |  |  |  |
| Langeskov, 17.11.2021                                                 | -Algemeen directeur                                               |  |  |  |  |  |
|                                                                       | -Geschäftsführender Direktor                                      |  |  |  |  |  |
| -Adm. direktør                                                        | -Président Directeur Général                                      |  |  |  |  |  |
| -Managing Director                                                    | -Verkställande direktör                                           |  |  |  |  |  |
|                                                                       | -Toimitusjohtaja                                                  |  |  |  |  |  |
| Anders Haugaard                                                       | -Framkvemdastiori                                                 |  |  |  |  |  |
| MA                                                                    | -Direttore Generale                                               |  |  |  |  |  |
|                                                                       |                                                                   |  |  |  |  |  |
| 1/1//m                                                                |                                                                   |  |  |  |  |  |
| 1 and 1                                                               |                                                                   |  |  |  |  |  |
|                                                                       |                                                                   |  |  |  |  |  |
|                                                                       | 1                                                                 |  |  |  |  |  |

#### DK: exodraft a/s

Industrivej 10 DK-5550 Langeskov Tel: +45 7010 2234 Fax: +45 7010 2235 info@exodraft.dk www.exodraft.dk

#### SE: exodraft a/s

Kalendevägen 2 SE-302 39 Halmstad Tlf: +46 (0)8-5000 1520 info@exodraft.se www.exodraft.se

#### NO: exodraft a/s

Storgaten 88 NO-3060 Svelvik Tel: +47 3329 7062 info@exodraft.no www.exodraft.no

#### UK: exodraft Ltd.

24 Janes Meadow, Tarleton GB-Preston PR4 6ND Tel: +44 (0)1494 465 166 Fax: +44 (0)1494 465 163 info@exodraft.co.uk www.exodraft.co.uk

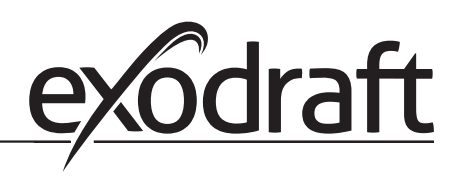

#### DE: exodraft GmbH

Soonwaldstraße 6 DE-55569 Monzingen Tel: +49 (0)6751 855 599-0 Fax: +49 (0)6751 855 599-9 info@exodraft.de www.exodraft.de

#### FR: exodraft sas

78, rue Paul Jozon FR-77300 Fontainebleau Tel: +33 (0)6 3852 3860 info@exodraft.fr www.exodraft.fr